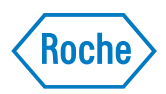

# cobas<sup>®</sup> 4800 system

Operator's Manual (for the US) Software Version 2.0 for **cobas**<sup>®</sup> 4800 BRAF V600 Mutation Test

# **Document information**

| Revision history | Manual version                                                                                             | Software version                                                                      | Revision date                                                              | Changes                                                                          |
|------------------|----------------------------------------------------------------------------------------------------|---------------------------------------------------------------------------------------|----------------------------------------------------------------------------|----------------------------------------------------------------------------------|
|                  | 1.0                                                                                                    | 2.0                                                                                   |                                                                            |                                                                                  |
| Edition notice   | This manual is for conjunction with t                                                                      | users of the <b>cobas</b> <sup>°</sup> 48<br>he <b>cobas</b> <sup>°</sup> 4800 BRAB   | 800 system, software v<br>7 V600 Mutation Test                             | version 2.0 in                                                                   |
|                  | Every effort has be<br>manual is correct a<br>the right to make a<br>development.                          | en made to ensure th<br>at the time of printing<br>any changes necessary              | at all the information<br>g. However, Roche Dia<br>v without notice as par | contained in this<br>agnostics Ltd. reserves<br>rt of ongoing product            |
|                  | Any customer mod<br>agreement null and                                                                     | dification to the equip<br>d void.                                                    | oment will render the                                                      | warranty or service                                                              |
|                  | Software updates a                                                                                         | are done by Roche Sei                                                                 | rvice representatives.                                                     |                                                                                  |
| Intended use     | The <b>cobas</b> <sup>®</sup> 4800 sy<br>used as an in-vitro<br>targets from huma<br>which this test is in | vstem including dedic<br>diagnostic device pro<br>n samples for selectin<br>ndicated. | cated software for IVE<br>widing amplification a<br>g patients for treatme | O use is intended to be<br>and detection of specific<br>nt with therapeutics for |
|                  | It is important that                                                                                       | t the operator read th                                                                | is manual thoroughly                                                       | before using the system.                                                         |
|                  | The <b>cobas</b> <sup>°</sup> 4800 sy<br>techniques and by                                                 | vstem is to be used by instruction on the us                                          | laboratory profession:<br>e of the system.                                 | als trained in laboratory                                                        |
| Copyright        | © 2011, Roche Dia                                                                                          | gnostics Ltd. All righ                                                                | ts reserved.                                                               |                                                                                  |
| Trademarks       | The following trad                                                                                         | lemarks are acknowle                                                                  | dged:                                                                      |                                                                                  |
|                  | COBAS and LIFE                                                                                             | NEEDS ANSWERS a                                                                       | re trademarks of Rocl                                                      | ne.                                                                              |
|                  | All other trademar                                                                                         | ks are the property o                                                                 | f their respective own                                                     | ers.                                                                             |
| Approvals        | The Operator's Ma                                                                                          | anual meets the Euroj                                                                 | pean Standard EN 591                                                       | ι.                                                                               |
|                  | Compliance of the                                                                                          | system is demonstra                                                                   | ted by the following n                                                     | narks:                                                                           |
|                  | CE (                                                                                                    | Complies with the IVD                                                                 | directive 98/79/EC.                                                        |                                                                                  |

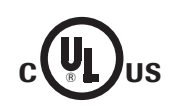

Issued by Underwriters Laboratories, Inc. (UL) for Canada and the US.

# **Contact addresses**

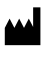

Roche Molecular Systems Inc. Building 500 1080 U.S. Highway 202 Branchburg, NJ 08876 U.S.A.

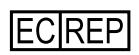

Roche Diagnostics GmbH Sandhofer Straße 116 68305 Mannheim Germany

### cobas<sup>®</sup> 4800 system

# **Table of contents**

| Contact addressesTable of contentsPrefaceHow to use this manualWhere to find informationConventions used in this manualSystem descriptionPart1General safety informationSafety classificationsSafety precautionsSafety summaryDisposalA2OverviewSystem overviewA3SoftwareBasic software elementsADatabaseA4HardwareHardwareAOperationPart5Workflow short guide<br>PCR Only run6OperationFeparations for a run<br>Performing a run<br>ResultsHardware                                                                                                    | 3<br>5<br>7<br>7<br>7<br>8<br><b>A</b><br>A-5<br>A-6<br>A-7 |
|----------------------------------------------------------------------------------------------------|-------------------------------------------------------------|
| Table of contents<br>Preface<br>How to use this manual<br>Where to find information<br>Conventions used in this manualSystem descriptionPartGeneral safety information<br>Safety classifications<br>Safety summary<br>DisposalAOverview<br>System overviewASoftware<br>Basic software elements<br>DatabaseAOperationPartWorkflow short guide<br>PCR Only runPartGoperation<br>Safety information<br>DepartmentPart                                                                                                    | 5<br>7<br>7<br>8<br><b>A</b><br>A-5<br>A-6<br>A-7           |
| Preface<br>How to use this manual<br>Where to find information<br>Conventions used in this manualSystem descriptionPart1General safety information<br>Safety classifications<br>Safety precautions<br>Safety summary<br>DisposalPart2Overview<br>System overviewA3Software<br>Basic software elements<br>Hardware<br>HardwareA4Hardware<br>HardwareA5Workflow short guide<br>PCR Only runPart6Operation<br>Safety information<br>Safety information<br>Hergarations for a run<br>Performing a run<br>ResultsHardware<br>Hergarations<br>Safety information | 7<br>7<br>8<br><b>A</b><br>A-5<br>A-6<br>A-7                |
| How to use this manual<br>Where to find information<br>Conventions used in this manualSystem descriptionPart1General safety information<br>Safety classifications<br>Safety precautions<br>Safety summary<br>DisposalPart2Overview<br>System overviewA3Software<br>Basic software elements<br>Hardware<br>HardwareA4Hardware<br>Hardware<br>HardwareA5Workflow short guide<br>PCR Only runPart6Operation<br>Safety information<br>Safety information<br>Hergarations for a run<br>Performing a run<br>ResultsHardware<br>                                  | 7<br>7<br>8<br><b>A</b><br>A-5<br>A-6<br>A-7                |
| Where to find information<br>Conventions used in this manualSystem descriptionPart1General safety information<br>Safety classifications<br>Safety precautions<br>Safety summary<br>DisposalPart2Overview<br>System overviewA3Software<br>Basic software elements<br>DatabaseA4Hardware<br>Hardware<br>HardwareA5Workflow short guide<br>PCR Only runPart6Operation<br>Safety information<br>Safety information<br>Safety information<br>Preparations for a run<br>Performing a run<br>ResultsHardware<br>PER                                               | 7<br>8<br><b>A</b><br>A-5<br>A-6<br>A-7                     |
| Conventions used in this manualSystem descriptionPart1General safety information<br>Safety classifications<br>Safety precautions<br>Safety summary<br>DisposalA2Overview<br>System overviewA3Software<br>Basic software elements<br>DatabaseA4Hardware<br>HardwareA5Workflow short guide<br>PCR Only runPart6Operation<br>Safety information<br>Preparations for a run<br>Performing a run<br>ResultsHardware<br>PER                                                                                                    | 8<br>A-5<br>A-6<br>A-7                                      |
| System descriptionPart1General safety information<br>Safety classifications<br>Safety precautions<br>Safety summary<br>DisposalA2Overview<br>System overviewA3Software<br>Basic software elements<br>DatabaseA4Hardware<br>Hardware<br>HardwareA5Workflow short guide<br>                                                                                                    | A-5<br>A-6<br>A-7                                           |
| 1       General safety information         Safety classifications         Safety precautions         Safety summary         Disposal         2         Overview         System overview         3         Software         Basic software elements         Database         4         Hardware         Hardware         PCR Only run         6       Operation         Safety information         Preparations for a run         Performing a run         Results                                                                                          | A–5<br>A–6<br>A–7                                           |
| Safety classifications         Safety precautions         Safety summary         Disposal         2         Overview         System overview         3         Software         Basic software elements         Database         4         Hardware         Hardware         PCR Only run         6         Operation         Safety information         Preparations for a run         Performing a run         Results                                                                                                    | A–5<br>A–6<br>A–7                                           |
| Safety classifications         Safety precautions         Safety summary         Disposal         2       Overview         System overview       A         3       Software         Basic software elements       A         Database       A         4       Hardware         Hardware       A         Operation       Part         5       Workflow short guide         PCR Only run       Basic for a run         6       Operation         Freparations for a run       H         Performing a run       H         Results       H                      | A-5<br>A-6<br>A-7                                           |
| Safety summary         Disposal       A         2       Overview         System overview       A         3       Software         Basic software elements       A         Database       A         4       Hardware         Hardware       A         Operation       Part         5       Workflow short guide         PCR Only run       Basic for a run         6       Operation         Freparations for a run       H         Performing a run       H         Results       H                                                                        | A-7                                                         |
| Disposal       A         2       Overview         System overview       A         3       Software         Basic software elements       A         Database       A         4       Hardware         Hardware       A         Operation       Part         5       Workflow short guide         PCR Only run       Basic soft a run         6       Operation         Freparations for a run       H         Performing a run       H         Results       H                                                                                              |                                                             |
| 2       Overview         3       Software         Basic software elements       A         Database       A         4       Hardware         Hardware       A         Operation       Part         5       Workflow short guide         PCR Only run       A         6       Operation         Preparations for a run       H         Performing a run       H         Results       H                                                                                                    | -11                                                         |
| 2       Overview       A         System overview       A         3       Software         Basic software elements       A         Database       A         4       Hardware         Hardware       A         Operation       Part         5       Workflow short guide         PCR Only run       Basic soft a run         6       Operation         Freparations for a run       H         Performing a run       H         Results       H                                                                                                    |                                                             |
| System overview       A         3       Software         Basic software elements       A         Database       A         4       Hardware         Hardware       A         Operation       Part         5       Workflow short guide         PCR Only run       Basic software         6       Operation         Preparations for a run       H         Performing a run       H         Results       H                                                                                                    | 15                                                          |
| <ul> <li><b>3 Software</b> <ul> <li>Basic software elements</li> <li>Database</li> </ul> </li> <li><b>4 Hardware</b> <ul> <li>Hardware</li> <li>Hardware</li> </ul> </li> <li><b>5 Workflow short guide</b> <ul> <li>PCR Only run</li> </ul> </li> <li><b>6 Operation</b> <ul> <li>Safety information</li> <li>Preparations for a run</li> <li>Performing a run</li> <li>Results</li> <li>Hardware</li> </ul> </li> </ul>                                                                                                    | -15                                                         |
| Basic software elements       A         Database       A         4       Hardware         Hardware       A         Operation       Part         5       Workflow short guide         PCR Only run       PCR Only run         6       Operation         Safety information       H         Preparations for a run       H         Performing a run       H         Results       H                                                                                                    |                                                             |
| Database       A         4       Hardware         Hardware       A         Operation       Part         5       Workflow short guide         PCR Only run       PCR Only run         6       Operation         Safety information       H         Preparations for a run       H         Performing a run       H         Results       H                                                                                                    | -19                                                         |
| <ul> <li>4 Hardware<br/>Hardware</li> <li>A</li> <li>Operation</li> <li>5 Workflow short guide<br/>PCR Only run</li> <li>6 Operation<br/>Safety information</li> <li>Freparations for a run</li> <li>Performing a run</li> <li>Results</li> <li>H</li> </ul>                                                                                                    | -28                                                         |
| HardwareAOperationPart5Workflow short guide<br>PCR Only run6Operation<br>Safety informationFPreparations for a run<br>Performing a runFPerforming a run<br>Results                                                                                                    |                                                             |
| OperationPart5Workflow short guide<br>PCR Only run6Operation<br>Safety information9Preparations for a run<br>Performing a run<br>Results                                                                                                    | -33                                                         |
| 5     Workflow short guide       PCR Only run       6     Operation       Safety information     H       Preparations for a run     H       Performing a run     H       Results     H                                                                                                    | P                                                           |
| <ul> <li><b>5 Workflow short guide</b><br/>PCR Only run</li> <li><b>6 Operation</b><br/>Safety information</li> <li>Preparations for a run</li> <li>Performing a run</li> <li>Results</li> <li>H</li> </ul>                                                                                                    | В                                                           |
| PCR Only run         6       Operation         Safety information       H         Preparations for a run       H         Performing a run       H         Results       H                                                                                                    |                                                             |
| 6 Operation<br>Safety information H<br>Preparations for a run H<br>Performing a run H<br>Results H                                                                                                    | B-5                                                         |
| Safety informationHPreparations for a runHPerforming a runHResultsH                                                                                                    |                                                             |
| Preparations for a runHPerforming a runHResultsH                                                                                                    |                                                             |
| Performing a run H<br>Results H                                                                                                    | -11                                                         |
| Results                                                                                                    | -11<br>-12                                                  |
|                                                                                                    | -11<br>-12<br>-14                                           |
| 7 Configuration                                                                                                    | -11<br>-12<br>-14<br>-23                                    |
| Configuration H                                                                                                    | -11<br>-12<br>-14<br>-23                                    |
| User management H                                                                                                    |                                                             |
| Exporting support data H                                                                                                    |                                                             |
| Maintenance Part                                                                                                    |                                                             |
| 8 Maintenance                                                                                                    |                                                             |

| Maintenance        |     |
|--------------------|-----|
| Safety information | C-5 |
| Maintenance        | С-е |
|                    |     |

#### Part D Troubleshooting 9 Troubleshooting and error messages Overview D-5 Messages work area D-7 Troubleshooting D-10 List of messages and tool tips within the sample editor D-12 List of error messages D-14 10 Result flags About result flags D-18 List of result flags D-19 Part E Glossary E-3 Glossary Part F Index Index F-3 Part G Revisions

#### **Roche Diagnostics**

### cobas<sup>®</sup> 4800 system

# Preface

This manual covers all topics related to the **cobas**<sup>°</sup> 4800 software and describes the test-specific workflow for the **cobas**<sup>°</sup> 4800 BRAF V600 Mutation Test. The **cobas z** 480 analyzer which is also part of the **cobas**<sup>°</sup> 4800 system is described in the Instrument Manual for the **cobas z** 480 analyzer.

# How to use this manual

`ڀ́

- Keep this manual in a safe place to ensure that it is not damaged and remains available for use.
- This manual and all other relevant manuals should be easily accessible at all times.

To help you find information quickly, there is a table of contents at the beginning of the manual and each chapter. In addition, a complete index can be found at the end of the manual.

# Where to find information

In addition to the Operator's Manual, the following documents are also provided to assist in finding desired information quickly: Instrument Manual for the The Instrument Manual for the cobas z 480 analyzer provides information about the cobas z 480 analyzer hardware, maintenance and specifications of the **cobas z** 480 analyzer, as well as intended use and safety information. The test-specific package insert provides information on preparation and handling of Test-specific package insert the reagent and DNA isolation kit as well as on manual PCR setup of the microwell plate. For each test, there is a specific Operator's Manual similar to this one. This Other test-specific Operator's Manuals Operator's Manual is only for use of cobas 4800 software version 2.0 in conjunction with the cobas 4800 BRAF V600 Mutation Test.

# **Conventions used in this manual**

Visual cues are used to help locate and interpret information in this manual quickly. This section explains formatting conventions used in this manual.

| Symbols        | The following symbols are used: |
|----------------|---------------------------------|
| <i>Symbols</i> | The following symbols are used. |

| Symbol      | Used for                                                                                                    |
|-------------|----------------------------------------------------------------------------------------------------|
| •           | Start of procedure                                                                                                    |
|             | End of procedure                                                                                                    |
| •           | List item                                                                                                    |
| ۲           | Cross-reference                                                                                                    |
| <u>-ð</u> - | Tip                                                                                                    |
|             | Safety alert                                                                                                    |
| X           | Electrical and electronic equipment marked with this symbol are covered by the European Directive 2002/96/EC on waste electrical and electronic equipment (WEEE). |
|             | The symbol denotes that the equipment must not be disposed of in the municipal waste system.                                                                      |

### cobas<sup>®</sup> 4800 system

BRAF V600 Mutation Test

#### Abbreviations

*ns* The following abbreviations are used:

| Abbreviation | Definition                                |
|--------------|-------------------------------------------|
| A            |                                           |
| ANSI         | American National Standards Institute     |
| С            |                                           |
| сс           | cubic centimeter                          |
| CSA          | Canadian Standards Association            |
| D            |                                           |
| DIL          | Diluent                                   |
| DNA          | Deoxyribonucleic Acid                     |
| E            |                                           |
| EC           | European community                        |
| EN           | European standard                         |
| I            |                                           |
| IVD          | In Vitro Diagnostic                       |
| L            |                                           |
| LED          | Light Emitting Diode                      |
| LIS          | Laboratory Information System             |
| м            |                                           |
| MWP          | Microwell Plate                           |
| N            |                                           |
| n/a          | not applicable                            |
| Р            |                                           |
| PCR          | Polymerase Chain Reaction                 |
| R            |                                           |
| RNA          | Ribonucleic Acid                          |
| Q            |                                           |
| QC           | Quality Control                           |
| S            |                                           |
| SD           | Standard Deviation                        |
| U            |                                           |
| UL           | Underwriters Laboratories Inc.            |
| UPS          | Uninterruptible Power Supply              |
| w            |                                           |
| WEEE         | Waste Electrical and Electronic Equipment |

### cobas<sup>®</sup> 4800 system

# A

# System description

| 1 | General safety information | A-3  |
|---|----------------------------|------|
| 2 | Overview                   | A-13 |
| 3 | Software                   | A-17 |
| 4 | Hardware                   | A-31 |

Table of contents

# **General safety information**

In this chapter, you will find information on the safe operation of the **cobas** 4800 system.

| In this chapter                                   | Chapter | 1      |
|---------------------------------------------------|---------|--------|
| Safety classifications                            |         | A–5    |
| Safety precautions                                |         | A-6    |
| Operator qualification                            |         | A-6    |
| Safe and proper use of the system                 |         | A-6    |
| Miscellaneous safety precautions                  |         | A-6    |
| Safety summary                                    |         | A–7    |
| Warning messages                                  |         | A–7    |
| Biohazardous materials                            |         | A–7    |
| Waste                                             |         | A–7    |
| Explosion and fire risk                           |         | A–8    |
| Caution messages                                  |         | A-8    |
| Reagents                                          |         | A–8    |
| Interfering substances in samples                 |         | A-9    |
| Incorrect results due to two barcode labels       |         |        |
| or mixing up specimen barcodes                    |         | A-9    |
| Incorrect results due to wrongly typed sample IDs |         | A-9    |
| Cross contamination                               |         | A-9    |
| Data security                                     |         | . A-10 |
| Disposal                                          |         | . A–11 |

# **Safety classifications**

This section explains how precautionary information is presented in this manual.

The safety precautions and important user notes are classified according to the ANSI Z535.6 Standard. Familiarize yourself with the following meanings and icons:

The safety alert symbol by itself without a signal word is used to promote awareness to hazards which are generic or to direct the reader to safety information provided elsewhere in the document.

These symbols and signal words are used for specific hazards:

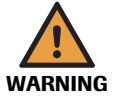

# 

NOTICE

#### CAUTION

injury.

WARNING

Indicates a hazardous situation which, if not avoided, could result in minor or moderate injury.

Indicates a hazardous situation which, if not avoided, could result in death or serious

#### NOTICE

Indicates a hazardous situation which, if not avoided, could result in damage to equipment.

For more information about product safety labels, refer to the Instrument Manual for the cobas z 480 analyzer.

Important information which is not safety relevant is indicated by the following symbol:

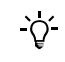

#### Tip

Indicates additional information on correct use of the system or useful tips.

# **Safety precautions**

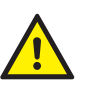

Particular attention must be paid to the following safety precautions. If these safety precautions are ignored, the operator may suffer serious or fatal injury. Each precaution is important.

#### **Operator qualification**

Operators are required to have a sound knowledge of relevant guidelines and standards as well as the information and procedures contained in all relevant manuals.

- Do not carry out operation and maintenance unless you have been trained by Roche Diagnostics.
- Carefully follow the procedures specified in all relevant manuals for operation and maintenance.
- Leave maintenance, installation, or service that is not described in the manuals to trained Roche Service personnel.
- Follow standard laboratory practices, especially when working with biohazardous material.

#### Safe and proper use of the system

| Personal protective equipment          | • Be sure to wear appropriate protective equipment, including, but not limited to, safety glasses with side shields, fluid resistant lab coat, and approved disposable gloves.                                                   |
|----------------------------------------|----------------------------------------------------------------------------------------------------|
|                                        | • Wear a face shield if there is a chance of splash or splatter.                                                                                                    |
| Accuracy/precision of measured results | • Do not use reagents that have exceeded their expiration date, otherwise inaccurate data may be obtained.                                                                                                    |
|                                        | • For diagnostic purposes always assess the results in conjunction with the patient's medical history, clinical examination, and other findings.                                                                                 |
|                                        | • Each laboratory must verify that reagent performance meets the published specifications.                                                                                                    |
| Installation                           | • Installation must be performed by trained Roche Service personnel only.                                                                                                    |
| Third-party software                   | Installation of any third-party software that is not approved by Roche Diagnostics may result in incorrect behavior of the <b>cobas</b> 4800 system or the <b>cobas</b> 4800 software. Do not install any non-approved software. |

#### **Miscellaneous safety precautions**

| Power interruption | A power failure or momentary drop in voltage may lead to data loss. Operation with<br>an uninterruptible power supply (UPS) is strongly recommended. Check the UPS<br>regularly to make sure it functions properly. |
|--------------------|----------------------------------------------------------------------------------------------------|
| Data backup        | There is an automatic backup process that stores the data on the D drive. It is the customers responsibility to perform regular backups of all measurement results.                                                 |

**Roche Diagr** 

# Safety summary

Safety summary

This safety summary contains the most important and general warning and caution messages. Additionally, you will find specific safety information at the beginning of Part *Operation* and Part *Maintenance*, as well as in the Instrument Manual for the **cobas z** 480 analyzer.

 For more information about the safe use of the cobas 4800 system, refer to the Instrument Manual for the cobas z 480 analyzer and to the test-specific package insert.

#### Warning messages

#### **Biohazardous materials**

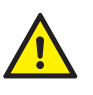

#### Infection by samples and associated materials

Contact with samples containing material of human origin may result in infection. All materials and mechanical components associated with samples of human origin are potentially biohazardous. Therefore, universal precautions should be taken when handling and processing samples.

- Follow standard laboratory practices, especially when working with biohazardous material.
- Be sure to wear appropriate protective equipment, including, but not limited to, safety glasses with side shields, fluid resistant lab coat, and approved disposable gloves.
- Wear a face shield if there is a chance of splash or splatter.
- If any biohazardous material is spilled, wipe it up immediately and apply disinfectant.
- If sample or waste solution comes into contact with your skin, wash it off immediately with soap and water, and apply a disinfectant. Consult a physician.

Waste

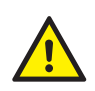

#### Infection by biohazardous waste

Contact with waste solution or used pipetting tips may result in infection. All materials and mechanical components that come into contact with waste are potentially biohazardous. Therefore, universal precautions should be taken when handling waste.

- Be sure to wear protective equipment. Take extra care when working with protective gloves; these can easily be pierced or cut which can lead to infection.
- If any biohazardous material is spilled, wipe it up immediately and apply disinfectant.
- If waste solution comes into contact with your skin, wash it off immediately with soap and water, and apply a disinfectant. Consult a physician immediately.

#### Contamination of the environment by liquid waste and solid waste

The waste generated during the procedure is potentially biohazardous.

 When disposing of any liquid or solid waste, do so according to the appropriate local regulations. Safety summary

#### **Explosion and fire risk**

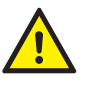

#### Explosion through sparks

Hazard of explosion through sparks.

• Keep all potentially flammable or explosive material (e.g. anesthetic gas) away from the analyzer.

#### Fire risk through usage of sprays

Spraying liquid on the power supply parts can cause a short circuit and result in a fire.

During fire-fighting operations disconnect the equipment from the main power supply.

#### **Caution messages**

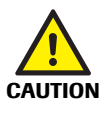

#### List of caution messages

Before operating the system, read the caution messages contained in this summary and in all relevant manuals carefully. Failure to observe them may result in minor or moderate injury.

#### Reagents

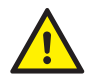

#### Skin inflammation or injury caused by reagents

Direct contact with reagents, detergents, or cleaning solutions may cause skin irritation, inflammation, or burns.

- When handling reagents, exercise the precautions required for handling laboratory reagents. Be sure to wear protective equipment (such as goggles, gloves).
- Observe the cautions given in the package insert and observe the information given in the Material Safety Data Sheets available for Roche Diagnostics reagents and cleaning solutions.
- If a reagent or detergent comes into contact with your skin, wash it off immediately with soap and water, and apply a disinfectant. Consult a physician immediately.

#### Invalid results due to incorrect reagent volume

Incorrect reagent handling may cause an undetectable loss of reagent.

- Store reagents always according to specified storage conditions.
- Do not leave opened sample containers on the system for any considerable length of time to avoid evaporation.
- Partially used reagents should not be used on other cobas 4800 systems.

#### Invalid results due to expired reagents and consumables

Data obtained using expired reagents and consumables are not reliable. Reagents are supplied in a kit package with a label that indicates the expiration date. The expiration date of microwell plate and sealing film is printed on their package label.

 Do not use reagents and consumables that have exceeded their expiration dates. Replace expired reagents and consumables with unexpired reagents and consumables before sample processing.

Safety summary

#### Choosing the wrong test kit

• Make sure to choose the correct test kit for the required test. Choosing a wrong test kit will not let you proceed with the test.

#### Interfering substances in samples

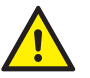

#### Invalid results due to interfering substances

Interfering substances in samples, for example clots or foam, may cause clogging and lead to incorrect results.

#### Incorrect results due to two barcode labels or mixing up specimen barcodes

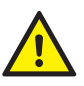

Incorrect results due to two barcodes on the same tube or mixing up specimen barcodes

- · Take adequate measures to avoid mixing up specimen barcodes.
- Make sure that there is only one barcode on each specimen tube.

#### Incorrect results due to wrongly typed sample IDs

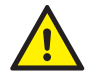

#### Incorrect results due to wrongly typed sample IDs

If the sample IDs are entered manually, there is the risk of making spelling mistakes or entering wrong sample IDs.

- After printing the microwell plate layout, compare the sample IDs on the sample tubes with the sample IDs on the microwell plate layout.
- If you notice a mistake, correct the mistake in the sample ID column. Then save the work order file and use the new printout for setting up the microwell plate.

#### **Cross contamination**

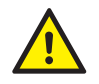

#### Incorrect results due to carryover

Traces of analytes or reagents may be carried over from one test to the next.

- Take adequate measures to prevent cross contamination and to avoid potentially false results.
- When any indication of potential sources of contamination is seen (e.g. punctured sealing film, spilled reagents or samples, etc.), or if manual sample preparation was not performed according to good laboratory practice, proper decontamination services must be performed.

Safety summary

#### **Data security**

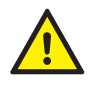

#### Unauthorized access and data loss due to malicious software and hacker attacks

Portable storage media can be infected with and transmit computer malware, which may be used to gain unauthorized access to data or cause unwanted changes to software.

The cobas 4800 system is not protected against malicious software and hacker attacks.

The customers are responsible for IT security of their IT infrastructure and for protecting it against malicious software and hacker attacks. Failure to do so may result in data loss or render the **cobas** 4800 system unusable.

Roche recommends the following precautions:

- Allow connection to authorized external devices only.
- Ensure that all external devices are protected by appropriate security software.
- Ensure that access to all external devices is protected by appropriate security equipment. cobas IT firewall must be used when the **cobas** 4800 system is integrated into a network.
- Do not copy or install any software on the **cobas** 4800 software control unit unless it is part of the system software or you are instructed to do so by a Roche Service representative.
- If additional software is required, contact your Roche Service representative to ensure validation of the software in question.
- Do not use the USB ports to connect other storage devices unless you are instructed to do so by official user documentation or a Roche Service representative.
- Exercise utmost care when using external storage devices such as USB flash drives, CDs, or DVDs. Do not use them on public or home computers while connecting to the **cobas** 4800 system.
- Keep all external storage devices in a secure place and ensure that they can be accessed by authorized persons only.
- Do not enter any confidential patient-relevant information into the work order file. There is the risk of unauthorized access to patient data.

# Disposal

Disposal

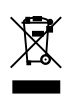

#### **Disposal of control unit components**

Components of your control unit (such as the computer, monitor, keyboard) which are marked with this symbol are covered by the European Directive on *Waste Electrical and Electronic Equipment* (WEEE, 2002/96/EC).

These items must be disposed of via designated collection facilities.

For more information about disposal of your old product, please contact your city office, waste disposal service or your Roche representative.

Constraint: It is left to the responsible laboratory organization to determine whether control unit components are contaminated or not. If contaminated, treat them in the same way as the analyzer. For more information, refer to the analyzer's instrument manual.

For information about disposal of the analyzer, refer to the Instrument Manual for the cobas z 480 analyzer.

#### 1 General safety information

Disposal

## cobas<sup>®</sup> 4800 system

# **Overview**

Table of contents

In this chapter, you will get a basic overview of the **cobas** 4800 system.

| In this chapter | Chapter | 2      |
|-----------------|---------|--------|
| System overview |         | . A–15 |

# System overview

The **cobas**<sup>•</sup> 4800 system provides a platform to perform qualitative in vitro nucleic acid amplification tests from human specimens.

The **cobas**<sup>•</sup> 4800 system combines the following components:

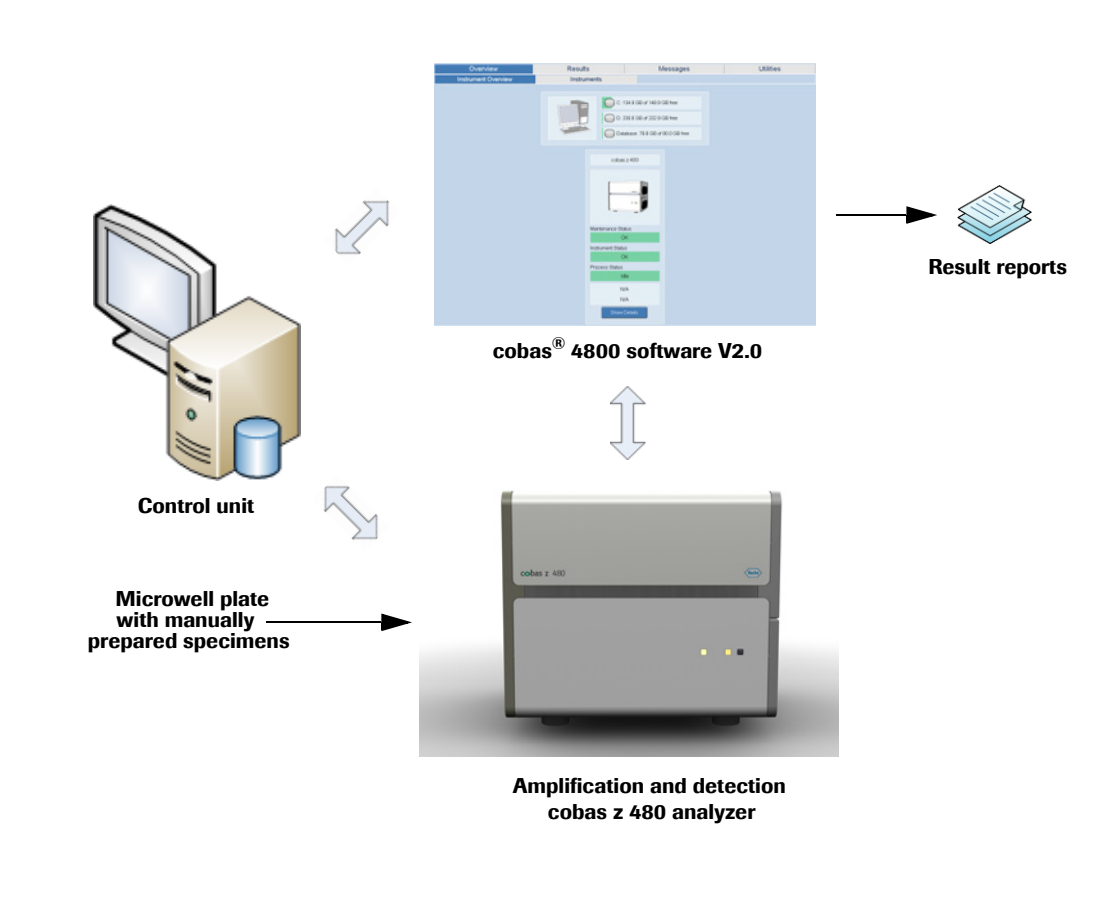

#### Figure A-1 cobas 4800 software version 2.0 system overview

#### 2 Overview

System overview

# Software

Table of contents

In this chapter the software basics and database are explained.

| In this chapter                         | Chapter | 3      |
|-----------------------------------------|---------|--------|
| Basic software elements                 |         | . A–19 |
| Colors                                  |         | . A-20 |
| Tabs                                    |         | . A-20 |
| Buttons                                 |         | . A–21 |
| Lists                                   |         | . A–22 |
| Organizing lists                        |         | . A–22 |
| Sort by column                          |         | . A–22 |
| Column header context menu              |         | . A–23 |
| Displaying and hiding columns           |         | . A–23 |
| Filter drop-down menu                   |         | . A–24 |
| Custom AutoFilter                       |         | . A–25 |
| Managing filters and advanced filtering |         | . A–25 |
| Tool tips                               |         | . A–26 |
| Wizard                                  |         | . A–27 |
| Database                                |         | . A–28 |
| Audit trail                             |         | . A–29 |

Basic software elements

# **Basic software elements**

The screen of the **cobas** 4800 software is divided into the following dedicated areas making the software easy to understand and intuitive to use:

- Status area
- Tab navigation bar
- Main work area
- Global action bar
- Alarm area

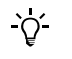

The screen representations shown in this chapter and throughout this manual are for illustrative purposes only. The screens do not necessarily show valid data.

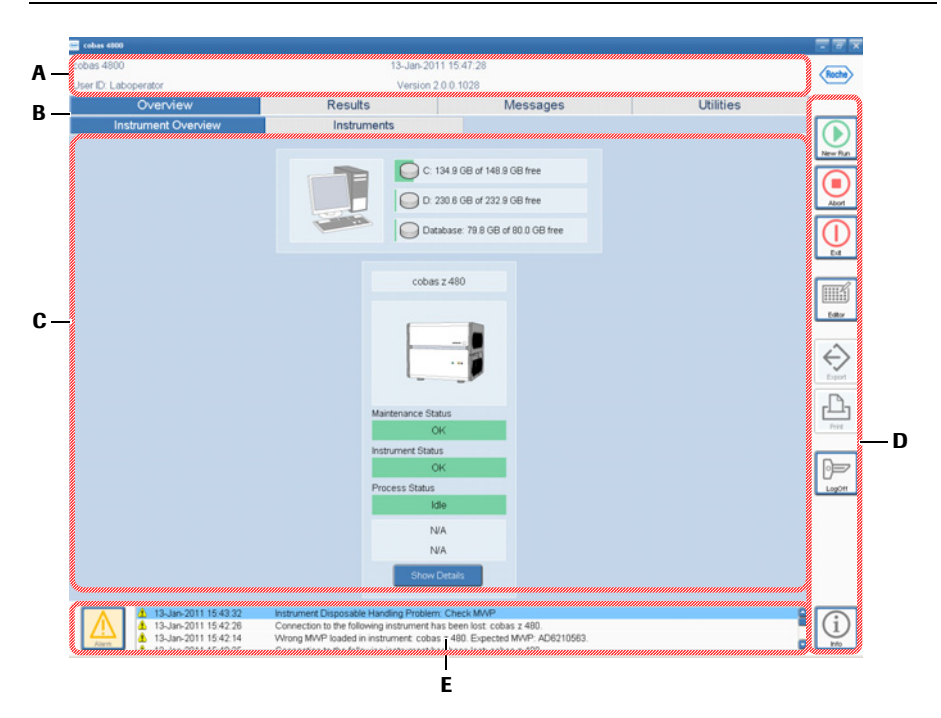

- A The *status area* displays the currently logged **D** in user as well as and date and time.
- B The *tab navigation bar* displays the tabs.
   Choose a tab to open it. In the first row of the navigation bar, the tabs of the main work areas are displayed. In the second row, the subtabs belonging to the currently selected work area are displayed.
- **C** This is the main work area. It displays the content of the currently selected tab.

The *global action bar* contains buttons used for general software functions. These buttons are always available.

The alarm area displays the most recent alarms that are not yet confirmed by the operator. Select an alarm in the list and click the Alarm button on the left to get more details about the selected alarm.

Figure A-2

Software screen

#### **3 Software**

## Colors

| Color     | Meaning                                                                          |  |  |  |
|-----------|----------------------------------------------------------------------------------|--|--|--|
| Green     | Normal condition. The status is OK.                                              |  |  |  |
| Yellow    | Warning condition. Status is not OK, but immediate intervention is not required. |  |  |  |
| Red       | Alarm condition. Immediate intervention is required. Operation may have stopped. |  |  |  |
| Blue      | The item is selected or active.                                                  |  |  |  |
| Table A-1 | Color concept                                                                    |  |  |  |

The cobas 4800 software uses the familiar traffic light color scheme.

#### Tabs

Tabs are used to group information and software functions into units that can be displayed on one screen. The second row of tabs represent subgroups of the tab selected in the first row. The tab in the third row is a subtab of the **Instruments** tab in the second row and becomes visible once the **Instruments** tab is selected.

Navigating within the software needs only one or two clicks.

- 1. Choose a main tab in the first tab row. Here you have access to the five main work areas **Overview**, **Workplace**, **Results**, **Messages**, and **Utilities**.
- 2. Choose a subtab in the second row. Here you have access to all tabs of the selected work area.

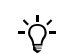

The Workplace tab is displayed only if a run is active.

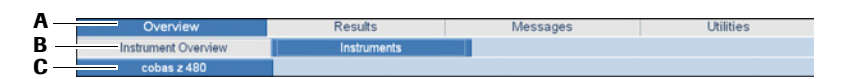

- A Main tabs. Overview is selected. The first row of tabs give access to the main work areas.
- **B** Subtabs. **Instruments** is selected. The second row of tabs show all tabs of the selected work area.

C Subtab belonging to Instruments tab. It is only visible if the Instruments tab is selected.

Figure A-3 Main tabs and subtabs

#### **Buttons**

*Text buttons* Choose a button to start the associated function. Some text buttons have a triangular marking in a corner. This triangle tells you what exactly happens on screen if you choose the button.

| Button | Behavior                                                                                                    |  |  |
|--------|----------------------------------------------------------------------------------------------------|--|--|
| Cancel | Performs a specified action in the current window                                                                                                 |  |  |
|        | A triangle in the top right corner of a button tells you<br>that a new dialog box will be displayed when you<br>choose the button.                |  |  |
|        | A triangle in the bottom left corner of a button tells<br>you that the current window or dialog box will be<br>closed when you choose the button. |  |  |

| Table A-2 | Triangular markings | s in text but | tons  |
|-----------|---------------------|---------------|-------|
|           | mangalar manange    | o in toxt but | 10110 |

Global action buttons

On the right side of the screen, the global action buttons are available. They are always visible and perform the following functions:

| Button      | Name            | Use for                                                                                                    |  |  |
|-------------|-----------------|----------------------------------------------------------------------------------------------------|--|--|
|             | New Run         | Starting a new run                                                                                           |  |  |
| New Run     |                 | A wizard will guide you through the whole run.                                                               |  |  |
|             | Abort           | Aborting a run                                                                                               |  |  |
| Abort       |                 | The <b>Abort Run</b> dialog box is displayed when several runs are active. Select the run you want to abort. |  |  |
| Exit        | Exit            | Exiting the <b>cobas</b> 4800 software.                                                                      |  |  |
|             | Editor          | Opening the sample editor                                                                                    |  |  |
| Editor      |                 | Opens the window for creating a new work order file for microwell plate preparation.                         |  |  |
| Export      | Export          | Exporting results                                                                                            |  |  |
|             | Print           | Printing results, messages, and alarms                                                                       |  |  |
| Print       |                 | A preview window is displayed allowing to configure printing options.                                        |  |  |
|             | Log on, Log off | Logging on and off.                                                                                          |  |  |
| LogOff      |                 | The button label will change depending on whether the user is logged in or logged off.                       |  |  |
| (j)<br>Info | Info            | Accessing the manuals and displaying the installed software versions                                         |  |  |
| Table A-3   | Global action   | buttons                                                                                                    |  |  |

Basic software elements

The software provides powerful sorting and filtering tools for information displayed in tables. These allow a lengthy list to be condensed in ways that provide fast access to items of interest. It is also possible to hide certain columns, display additional columns, and change their left-to-right order.

This section just gives a general overview. Some functions are not available in some of the work areas, or less options are available, e.g. in a context menu.

#### **Organizing lists**

The sorting and filtering tools are accessed by right- or left-clicking the respective column headings.

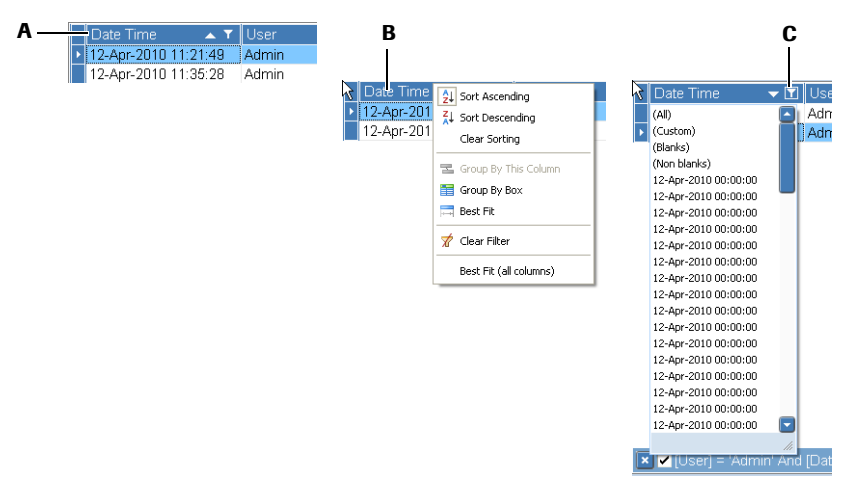

- A Click the column header to sort the table in ascending or descending order. The sort order is indicated by an arrow.
- **B** Right-click the column header to display context menu for sorting and grouping information items.
- **C** Click the filter symbol (funnel icon) to display a list with appropriate filter options for this column.

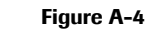

Displaying the filter options

#### Sort by column

Click a column header to sort the table by the entries of this column. Successive clicks switch between ascending and descending sort order, the order is indicated by the arrow that appears in the header.

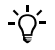

Not every column is sortable. If a column is sortable, an arrow indicating the sorting direction will appear in the column header after clicking the column header.

Basic software elements

#### Column header context menu

Right-click any column header to display a context menu with further sorting and grouping options.

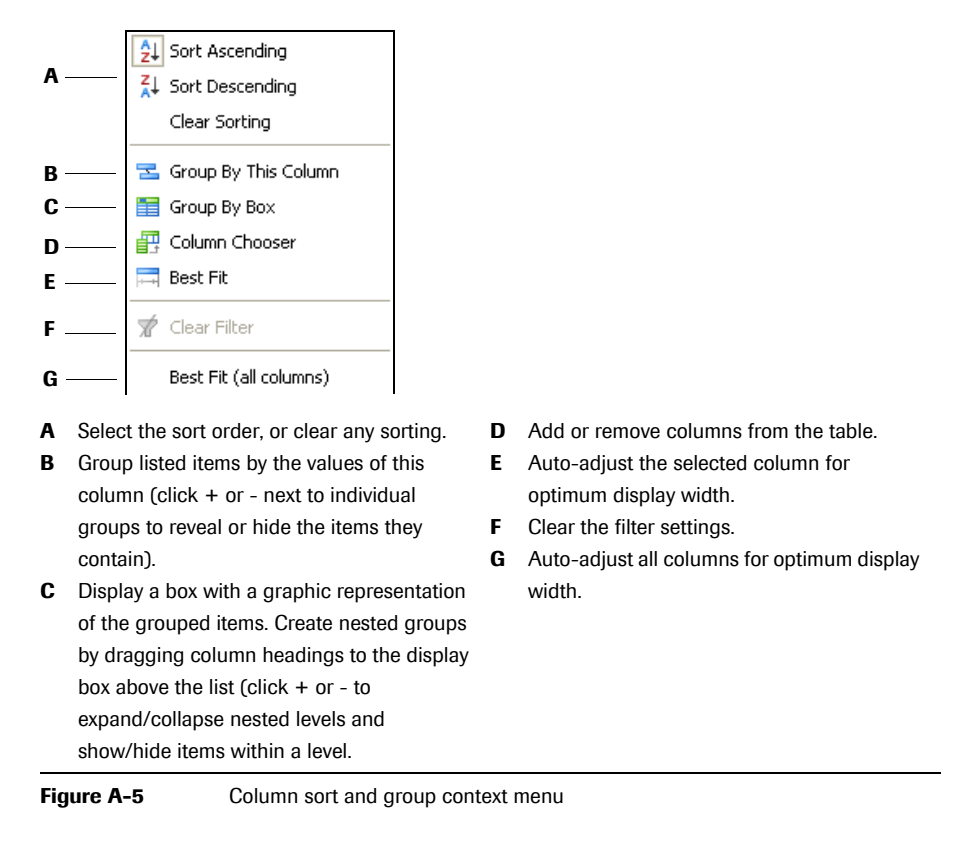

#### **Displaying and hiding columns**

Right-click any column header and select Column Chooser.

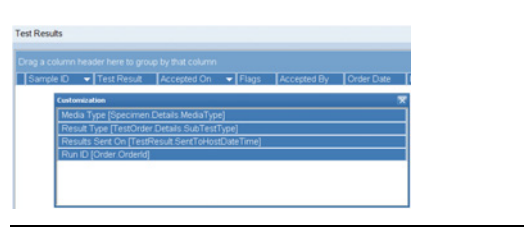

Figure A-6 Column Chooser dialog box

The **Column Chooser** dialog box contains all available information items that are not included in the table. Which items are available depends on the table from which you started the **Column Chooser**.

To add a column (information item) to the table, select the item in the **Column Chooser** and drag it to the appropriate place in the table header.

To remove a column from the table, select its header and drag it into the **Column Chooser**.

#### Filter drop-down menu

A filter symbol (funnel icon) is displayed in the column header of all columns that can be filtered. Right-click the filter symbol and a drop-down menu appears.

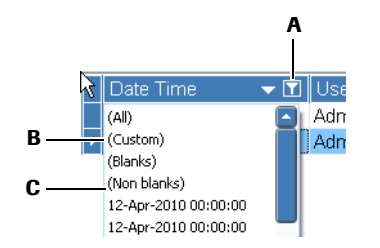

- A Click the filter symbol (funnel icon) to display the filter context menu.
- B Select Custom to display the Custom AutoFilter dialog box for refining the filter criterion.
- **C** Select the item that should serve as a filter criterion.

| Figure A-7 | Filter context menu |
|------------|---------------------|
|------------|---------------------|

When a filter criterion is applied, its details are displayed in a bar at the bottom of the list (A).

| Severity 🔻     | Date Time  | T      |
|----------------|------------|--------|
| A Warning      | 12.04.2010 | 11:40: |
| 📕 🚹 Warning    | 12.04.2010 | 19:16: |
| Error          | 12.04.2010 | 11:54: |
| Error          | 12.04.2010 | 14:17: |
| 🚺 📥 Error      | 12.04.2010 | 11:54: |
| 📕 🔔 Error      | 12.04.2010 | 14:17: |
|                |            |        |
| 🕂 🗹 (Date Time |            |        |
|                |            |        |

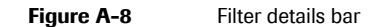

To return to the full view at any time (no filtering), click the close button in the filter details bar. Previously used filter settings remain accessible from the filter history.

• For more information, see *Managing filters and advanced filtering* on page A-25.

#### **Custom AutoFilter**

The **Custom AutoFilter** option is available only in those columns that have a filter symbol (funnel icon) in their column header.

With the help of the **Custom AutoFilter** you can apply one or two filter conditions, logically linked by AND or OR.

Click the filter icon in a column heading and select (**Custom**) to display the **Custom AutoFilter** dialog box.

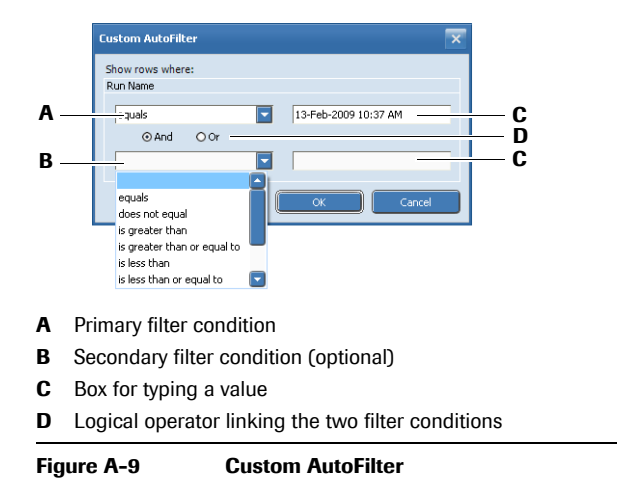

#### Managing filters and advanced filtering

When a filter criterion is applied, its details are displayed in a bar at the bottom of the list. This bar allows convenient selection of previously selected filter conditions (filter history) as well as disabling and enabling the criteria respectively.

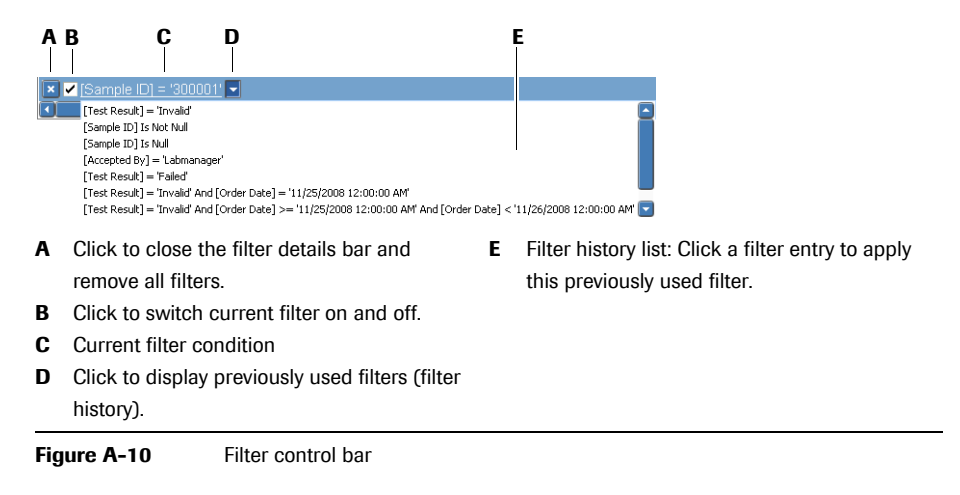

For information about filtering in the **Results** work area, see *Creating result filters* on page B-29.

## **Tool tips**

Tool tips provide brief functional descriptions when the mouse is paused over a tool or application button. They mainly occur in the sample editor and give information to the user when there is a mistake in editing.

◆ For a list of tool tips in the sample editor, see *List of messages and tool tips within the sample editor* on page D-12.

| Test Information                                   |                                                           |
|----------------------------------------------------|-----------------------------------------------------------|
| Creation 27.01.2011 15:53:50<br>Microwell Plate ID | A                                                         |
| Barcode is mandatory.                              | — B                                                       |
| Box where an error occurred                        | <b>B</b> Tool tip informing about the nature of the error |

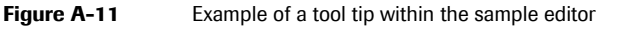

| _ |                               |                         |           |                                             |           |     |  |
|---|-------------------------------|-------------------------|-----------|---------------------------------------------|-----------|-----|--|
| A | A Box where an error occurred |                         |           | B Tool tip informing about the nature error |           |     |  |
|   |                               |                         |           |                                             |           |     |  |
|   | DNA Isolation Kit #4          |                         |           |                                             | 0         |     |  |
|   | DNA Isolation Kit #3          |                         |           |                                             | 0         |     |  |
|   | DNA Isolation Kit #2          | The reagent is expired. |           |                                             | 8         | В   |  |
|   | DNA Isolation Kit #1          | ad1]1234568a1234-       | SA10 220  | 16102345                                    | 6         | — A |  |
|   | DNA Isolation Kit-ID          |                         | Reagent K | it-ID                                       | Specimens |     |  |

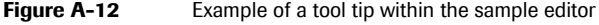
## Wizard

Performing a **cobas** 4800 system run requires the coordination of operator, instrument, and software interactions. A wizard guides the operator through all processing steps and helps keep track of all necessary operator actions. The wizard is started by clicking the **New Run** button and ends with the display of the final PCR results. The run wizard is accessible through the **Workplace** tab.

A run goes through a series of steps. The next step can only be accessed if the current step has been successfully finished. Any step that has been finished is displayed as a green box. The step that is currently in progress is displayed as a blue box. Any steps that have not been started are displayed as grey boxes.

A PCR Only run includes the following steps:

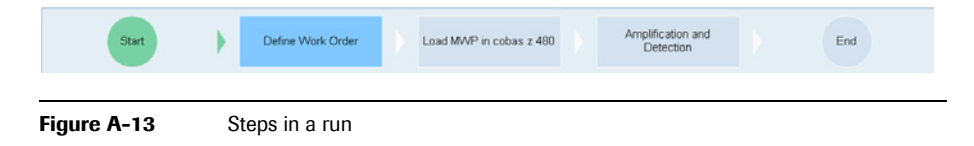

#### NOTICE

It is not possible to go back to a previous step in a run. Follow the guidelines outlined in this manual to avoid losing reagents, samples, or disposables.

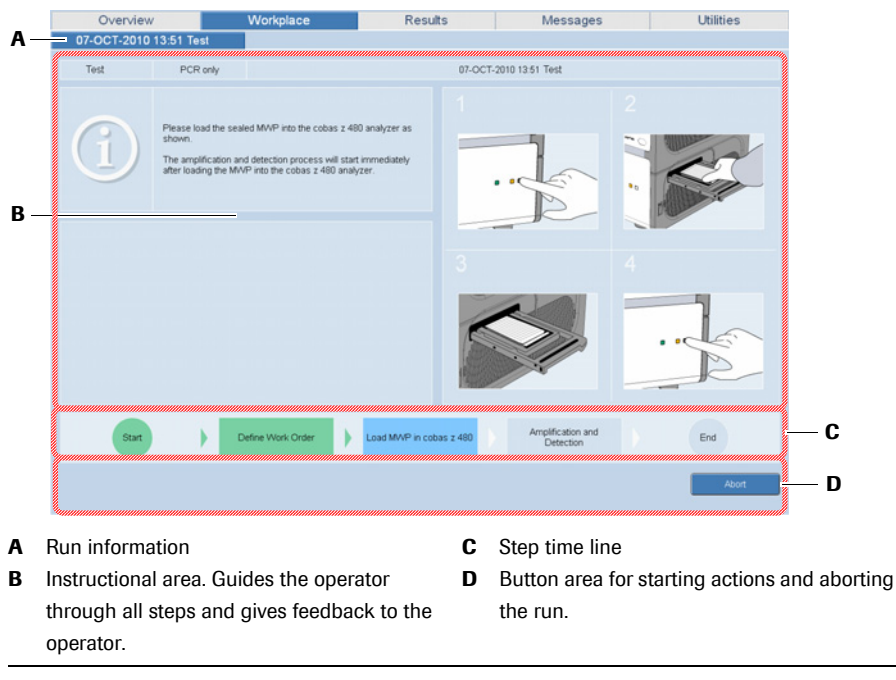

Figure A-14 Working with the wizard

Database

## Database

All data of the **cobas** 4800 system are stored in an Oracle database. The database has a storage capacity of 100 000 results. The purge and archive function is used to archive results and purge them from the database to free up space in the database for new results. Purge and archive should be done much earlier before the database limit is reached.

• For information about the purge and archive function, see *Archiving* on page B-39.

NOTICE

No run can be started when the database has reached the maximal size. Use the purge and archive function to clean up the database.

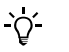

The purge and archive function only covers run data and results. Messages are kept in the **cobas** 4800 software until they are deleted manually. Therefore, it is recommended to manually delete confirmed messages from time to time to free up additional space in the database.

The actual size of the database is displayed in the Instrument Overview tab.

| Overview            | Results     | Messages                                                                            | Utilities |
|---------------------|-------------|-------------------------------------------------------------------------------------|-----------|
| Instrument Overview | Instruments |                                                                                     |           |
|                     | Cobas Z 480 | d 44 9 CB free<br>d 122 9 CB free<br>38 CB of 00 0 CB free<br>38 CB of 00 0 CB free |           |

A Database size

Figure A-15 Database size in Instrument Overview tab

## Audit trail

The software provides a secure, computer-generated, time-stamped audit trail to record user activities that include the following:

- Operator log on and log off
- Result acceptance, purging, and archiving
- Configuration changes, including changes in user accounts

The audit trail of the **cobas** 4800 software is designed based on guidelines in FDA Title 21 CFR, Part 11, Electronic Records: Electronic Signatures.

To access the audit trail, choose Messages > Audit Trail.

|                                                                                                    | Results                                 |                                         | Messages                                | Utilities             |
|----------------------------------------------------------------------------------------------------|-----------------------------------------|-----------------------------------------|-----------------------------------------|-----------------------|
| Alarms                                                                                                    | Message                                 | es 📗                                    | Audit Trail                             |                       |
| and the second second se | ,,,,,,,,,,,,,,,,,,,,,,,,,,,,,,,,,,,,,,, | ,,,,,,,,,,,,,,,,,,,,,,,,,,,,,,,,,,,,,,, | ,,,,,,,,,,,,,,,,,,,,,,,,,,,,,,,,,,,,,,, |                       |
| 03-Aug-2010 10 30 59                                                                                                    | TROM/VCOE5440                           | UserAccess                              | Admin                                   | User Modification     |
| 03-Aug-2010 10:30:59                                                                                                    | TROM/VCOE5440                           | UserAccess                              | admin                                   | User Logon Failed     |
| 03-Aug-2010 10:31:00                                                                                                    | TROM/VCOE5440                           | UserAccess                              | Admin                                   | User Modification     |
| 03-Aug-2010 10:31:00                                                                                                    | TROM/VCOE5440                           | UserAccess                              | admin                                   | User Logon Failed     |
| 03-Aug-2010 10:31:09                                                                                                    | TROM/VCOE5440                           | UserAccess                              | Admin                                   | User Modification     |
| 03-Aug-2010 10:31:09                                                                                                    | TROM/VCOE5440                           | UserAccess                              | admin                                   | User Logon Failed     |
| 03-Aug-2010 10:31:19                                                                                                    | TROM/VCOE5440                           | UserAccess                              | Admin                                   | User Modification     |
| 03-Aug-2010 10:31:19 Admin                                                                                                    | TROM/VCOE5440                           | UserAccess                              | Admin                                   | User Logon Successful |
| 03-Aug-2010 10:32:35 Admin                                                                                                    | TROM/VCOE5440                           | Application                             | cobas 4800                              | Application Closed    |
| 03-Aug-2010 10:39:45                                                                                                    | TROM/VCOE5440                           | UserAccess                              | Admin                                   | User Modification     |
| 03-Aug-2010 10:39:45                                                                                                    | TROM/VCOE5440                           | UserAccess                              | admin                                   | User Logon Failed     |
| 03-Aug-2010 10:39:49                                                                                                    | TROM/VCOE5440                           | UserAccess                              | Admin                                   | User Modification     |
| 03-Aug-2010 10:39:49                                                                                                    | TROM/VCOE5440                           | UserAccess                              | admin                                   | User Logon Failed     |
| 03-Aug-2010 10:39:53                                                                                                    | TROM/VCOE5440                           | UserAccess                              | Admin                                   | User Modification     |
| 03-Aug-2010 10:39:53 Admin                                                                                                    | TROM/VCOE5440                           | UserAccess                              | Admin                                   | User Logon Successful |
|                                                                                                    |                                         |                                         |                                         |                       |
| B—                                                                                                    |                                         |                                         |                                         |                       |
| 3-                                                                                                    |                                         |                                         |                                         | Archive Refeat        |
| B-List of user activities                                                                                                    |                                         | C                                       | Changes area                            | Archwe Reflesh        |

Figure A-16 Audit trail

#### 3 Software

Database

BRAF V600 Mutation Test

# Hardware

Table of contents

In this chapter, you will find information on the control unit and the handheld barcode scanner.

| In this chapter          | Chapter 4 |
|--------------------------|-----------|
| Hardware                 |           |
| Control unit             |           |
| Handheld barcode scanner |           |
| Technical specifications |           |

## Hardware

|              | T<br>sı<br>a | his chapter include<br>canner. Apart from<br>nalyzer which is de       | es information about the control unit and handheld barcode<br>these two components, the system also includes the <b>cobas z</b> 480<br>scribed in the Instrument Manual for the <b>cobas z</b> 480 analyzer. |
|--------------|--------------|------------------------------------------------------------------------|----------------------------------------------------------------------------------------------------|
| NOTICE       | N<br>to<br>s | lote that the type and<br>o change without no<br>pecification provided | d specification of the control unit and the barcode scanner is subject<br>tice. The specifications listed below apply to the type and<br>d at the time of publishing of this manual.                         |
| Control unit |              |                                                                        |                                                                                                    |
|              | A            | dedicated control                                                      | unit runs the cobas 4800 software.                                                                                                    |
|              | •            | Use only manufac<br>system, and the o                                  | cturer's original installation CD-ROM or DVD sets for the operating riginal <b>cobas</b> 4800 software.                                                                                                    |
| CAUTION      | •            | Any manipulation<br>affecting <b>cobas</b> 4<br>failure.               | of <b>cobas</b> 4800 system data files or other information determining or 800 system functions can result in erroneous results or equipment                                                                 |
|              | •            | Only use the cont                                                      | rol unit that is supplied with the <b>cobas</b> 4800 system.                                                                                                    |
|              | Software C   | perating system                                                        | Windows XP Professional SP3                                                                                                    |
|              | Г            | atabase                                                                | Oracle Database Enterprise Edition                                                                                                    |

## Handheld barcode scanner

|                         | A handheld barcode scanner is connected to the control unit. It is used to scan<br>reagent and specimen barcodes during creation of the work order file for microwell<br>plate preparation.                                                    |
|-------------------------|----------------------------------------------------------------------------------------------------|
| Supported barcode types | The following barcode types are supported:                                                                                                    |
|                         | • Codabar                                                                                                    |
|                         | • Code 39                                                                                                    |
|                         | • Code 128, subset B and C                                                                                                    |
|                         | Data matrix (Roche-manufactured reagents only)                                                                                                    |
| Usage                   | The barcode label is read by holding the head of the barcode scanner in close<br>proximity to the barcode label and then pressing the button on the barcode scanner.<br>The barcode ID is then automatically read and displayed on the screen. |
| NOTICE                  | Be sure to hold the head of the handheld barcode scanner over the correct barcode label.<br>It is recommended to visually verify the displayed scanned characters with the human<br>readable characters on the barcode label.                  |
|                         |                                                                                                    |

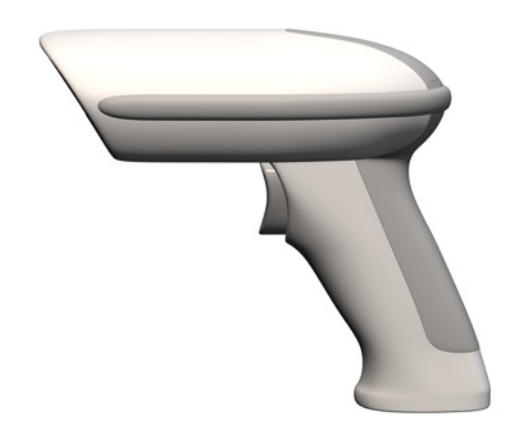

Figure A-17 Handheld barcode scanner

## **Technical specifications**

| Туре             | IT4600                                                                                   |
|------------------|------------------------------------------------------------------------------------------|
| Interface        | The handheld barcode scanner is connected to the control unit through the USB interface. |
| Skew angle       | ±40 degrees                                                                              |
| Pitch angle      | ±40 degrees                                                                              |
| Motion tolerance | 10 cm (4 in) per second                                                                  |
| Scan contrast    | 45% minimum for Matrix codes                                                             |
|                  | 37.5% minimum for all others                                                             |
| Temperature      | Operating: 0-50°C (32-122°F)                                                             |
|                  | Storage: -40 to +70°C (-40 to +158°F)                                                    |
| Humidity         | 0-95% non-condensing                                                                     |
|                  |                                                                                          |

## This is the last page of Part A.

# Operation B

| 5 | Workflow short guide | <i>B</i> –3          |
|---|----------------------|----------------------|
| 6 | Operation            | B-9                  |
| 7 | Configuration        | <i>B</i> – <i>33</i> |

Table of contents

# **Workflow short guide**

This chapter provides a short instruction on the workflow.

| In this chapter          | Chapter | 5   |
|--------------------------|---------|-----|
| PCR Only run             |         | B-5 |
| PCR Only run short guide |         | B–6 |

## PCR Only run

The workflow for a PCR Only run is shown below.

For the PCR Only workflow, the test reagents and prepared patient specimens are manually pipetted into the microwell plate (AD plate 0.3 ml).

• For information on handling and preparing reagents and specimens, and how to pipette them into the microwell plate, refer to the test-specific package insert.

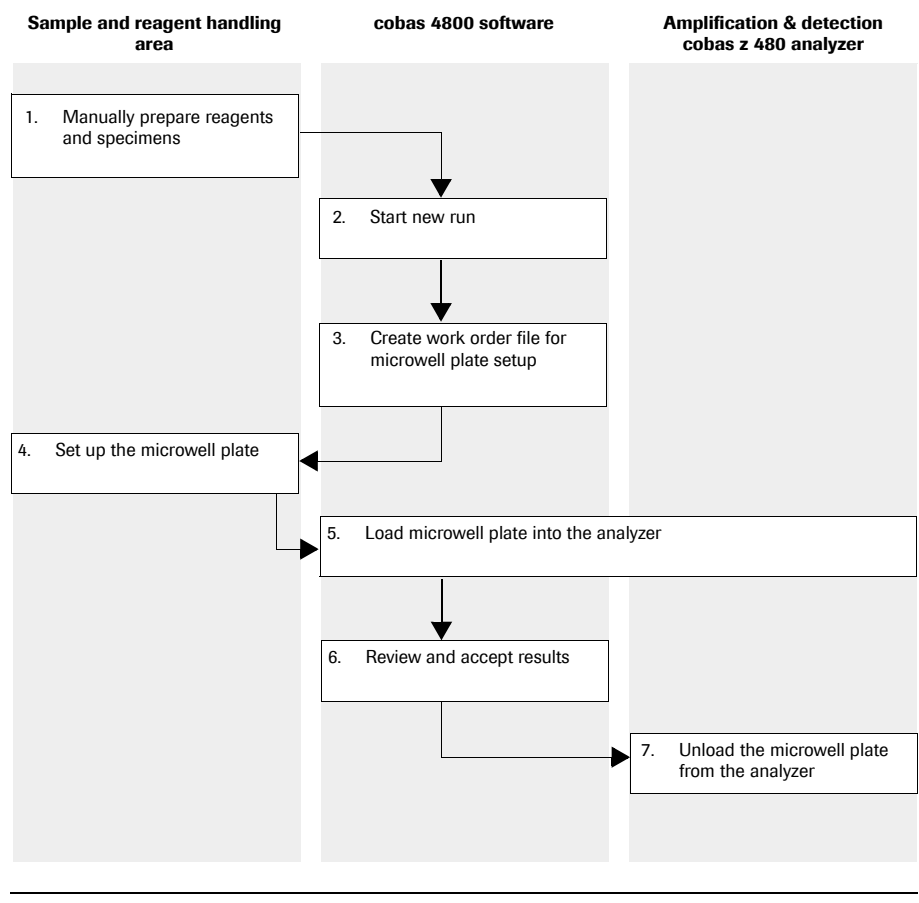

Figure B-1 Workflow for a PCR Only run

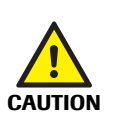

- Do not eat, drink, or smoke in laboratory work areas.
- Wear protective disposable gloves and laboratory coats whenever preparing consumables, reagents, samples, or when cleaning.
- Wear eye protection when handling samples. Wash hands thoroughly afterwards.

PCR Only run

## PCR Only run short guide

The following short guide is a summary of the workflow without details.

• For a complete and detailed description of the workflow, see Chapter 6 *Operation*.

| Ste | p                                                      |                                                                                                    | Us                                                                                                    | ser action                                                                                                    |
|-----|--------------------------------------------------------|----------------------------------------------------------------------------------------------------|----------------------------------------------------------------------------------------------------|----------------------------------------------------------------------------------------------------|
| 1   | Manually prepare the reagents and specimens.           |                                                                                                    | 1.<br>2.                                                                                                   | Remove the reagents and specimens from<br>storage.<br>Manually prepare the reagents and specimens<br>according to the test-specific package insert.                                                                                                    |
| 2   | Start a new run.                                       | Outcome     Reading     Names       Intervent     Intervent     Intervent         Intervent     Intervent         Intervent     Intervent         Intervent     Intervent         Intervent     Intervent         Intervent     Intervent         Intervent     Intervent         Intervent     Intervent         Intervent     Intervent | 1.<br>2.<br>•<br>3.                                                                                        | Choose <b>New Run</b> .<br>Do one of the following:<br>Select a test from the list.<br>Choose <b>Load Workorder File</b> . Load the<br>required work order file and proceed to step 3,<br>action 8 (paragraph below).<br>Choose <b>OK</b> .                                                                                                    |
| 3   | Create a work order file for<br>microwell plate setup. |                                                                                                    | <ol> <li>1.</li> <li>2.</li> <li>3.</li> <li>4.</li> <li>5.</li> <li>6.</li> <li>7.</li> <li>8.</li> </ol> | Scan the microwell plate barcode into the<br><b>Microwell Plate ID</b> box.<br>Scan the DNA sample preparation kit barcode<br>into the first <b>DNA Isolation Kit-ID</b> box.<br>Scan the barcode of the BRAF V600 Mutation<br>Test kit into the first <b>Reagent Kit-ID</b> box.<br>Type the number of specimens into the first<br><b>Specimens</b> box. If you use more than one test<br>kit, enter a maximum number of 22 specimens<br>into the first <b>Specimens</b> box. The other boxes<br>may contain up to 24 specimens each.<br>Scan the sample ID barcodes into the<br><b>Sample ID</b> column in the lower part of the<br>screen.<br>If you use more than one test kit, repeat steps 2<br>to 5 for each test kit in the order described<br>above.<br>Choose <b>Save</b> . Save the file with the default file<br>name assigned by the software.<br>Choose <b>[b]</b> to print the work order file for<br>microwell plate setup. |
| 4   | Set up the microwell plate.                            |                                                                                                    | 1.<br>2.<br>3.<br>4.                                                                                       | Pipette the reagents and prepared specimens<br>into the microwell plate in accordance with the<br>printout of the work order file and the<br>description in the test-specific package insert.<br>Seal the microwell plate.<br>If necessary, log back into the software.<br>In the software, choose <b>Next</b> .                                                                                                    |

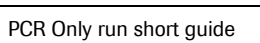

## cobas<sup>®</sup> 4800 system

BRAF V600 Mutation Test

## 5 Workflow short guide

PCR Only run

| Ste | p                                              |                                                                                                    | Us             | er action                                                                                                    |
|-----|------------------------------------------------|----------------------------------------------------------------------------------------------------|----------------|----------------------------------------------------------------------------------------------------|
| 5   | Load the microwell plate into<br>the analyzer. | 12Image: Second second second | 1.<br>2.<br>3. | Press load button on the analyzer.<br>Place the sealed microwell plate onto the<br>extended loader.<br>Press load button again.<br>The amplification and detection run starts<br>automatically.                                                                  |
| 6   | Review and accept results.                     | Oppositive         Basults         Messages         Utility           The more state of the state of the state                                   | 1.<br>2.<br>3. | After the run has finished, click <b>Show Results</b> .<br>Review and accept results in <b>Results</b> work area.<br>Select results and click  to print the results<br>report.                                                                                   |
| 7   | Unload the microwell plate from the analyzer.  |                                                                                                    | 1.<br>2.<br>3. | Unload the microwell plate from the analyzer<br>as soon as is practical after the run has finished.<br>Check the microwell plate for indications of<br>leakage or evaporation.<br>Discard the microwell plate according to the<br>appropriate local regulations. |
| Tab | PCR Only run short g                           | guide (continued)                                                                                                    |                |                                                                                                    |

## 5 Workflow short guide

PCR Only run

BRAF V600 Mutation Test

# Operation

Table of contents

This chapter describes how to prepare and to perform a run, and how to handle results.

## 6 Chapter In this chapter Safety information ......B-11 Preparations for a run ......B-12 Perform startup procedures ......B-12 Performing a run .....B-14 Set up the microwell plate ......B-16 Sealing the microwell plate ......B-18 Starting amplification and detection run ......B-19 Using the sample editor to create a work order file ......B-21 Unload the microwell plate from the cobas z 480 analyzer ......B-22 Searching results ......B-25 Filtering and sorting runs and results ......B-25 Accepting results ......B-26 Exporting results .....B-28

## **Safety information**

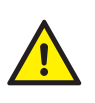

Make sure that you have read and understood the chapter *General safety information*. In particular, please note the following safety messages:

Warning messages:

- Infection by samples and associated materials on page A-7
- Infection by biohazardous waste on page A-7
- Contamination of the environment by liquid waste and solid waste on page A-7
- Explosion through sparks on page A-8
- Fire risk through usage of sprays on page A-8

Caution messages:

- Skin inflammation or injury caused by reagents on page A-8
- Invalid results due to incorrect reagent volume on page A-8
- Invalid results due to expired reagents and consumables on page A-8
- Invalid results due to interfering substances on page A-9
- Incorrect results due to carryover on page A-9
- Incorrect results due to two barcodes on the same tube or mixing up specimen barcodes on page A-9
- Incorrect results due to wrongly typed sample IDs on page A-9
- Data security on page A-10

Safety precautions:

• Operator qualification on page A-6

Observe the system safety labels illustrated and described in the Instrument Manual for the **cobas z** 480 analyzer.

Preparations for a run

## **Preparations for a run**

Perform the following procedures before starting a run.

## **Perform startup procedures**

To start up the **cobas** 4800 system, you need to perform the following steps:

- 1. Switch on the analyzer.
- 2. Start the **cobas** 4800 software.

NOTICE

To prevent hardware damage, follow the steps in the exact order outlined when starting up the **cobas** 4800 system.

## To switch on the cobas z 480 analyzer

1 Switch on the analyzer. The main switch is located at the back of the analyzer.

The analyzer is powered on and initializes automatically upon startup. During initialization, the analyzer performs several function tests to ensure proper function.

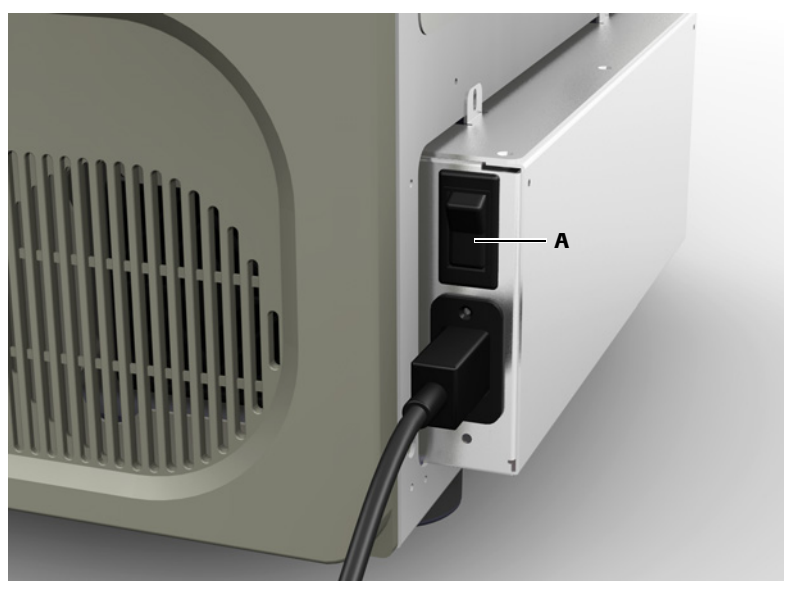

A Main switch of the analyzer

Figure B-2 Switching on the analyzer

For information about the meaning of the colors of the status LEDs on the analyzer's front, refer to the Instrument Manual for the cobas z 480 analyzer.

Preparations for a run

#### ► To start the cobas 4800 software

- **1** Power on the monitor and control unit.
- **2** To start the software, do one of the following:
  - Double-click the **cobas** 4800 software icon on the desktop.
  - Open the **Start** menu and choose the **cobas** 4800 software icon.
- **3** Enter your assigned user ID and password.
- 4 Choose Logon.

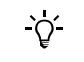

- The user ID is not case sensitive.
- The password is case sensitive. The password displays as asterisks when typed to maintain security.

#### ► To manually prepare the reagents and specimens

- **1** Remove the reagents and specimens from storage.
  - For information on handling and preparing reagents and specimens, refer to the test-specific package insert.
- **2** Manually prepare the reagents and specimens according to the instructions in the test-specific package insert.

## **Performing a run**

|           | to amplification and detection on the analyzer.                                                                                                    |
|-----------|----------------------------------------------------------------------------------------------------|
| NOTICE    | Do not disconnect the network cable during a run.                                                                                                    |
|           | <ul> <li>It is not possible to go back to a previous step in a run. Follow the guidelines outlined<br/>in this manual to avoid losing reagents, specimens, or disposables.</li> </ul>                                                                                                    |
| <u>کر</u> | The software will outomatically log off the user after a partain period of inactivity if the bay                                                                                                    |
| -Å-       | Log off user on inactivity is checked in the user settings. Only users with the Supervisor role can change these settings for their own user level and for the Operator user level.                                                                                                    |
|           | For information on how to change the settings of a user account, refer to <i>Changing user accounts</i> on page B-44.                                                                                                    |
| -`Ċ́-     | You can use the sample editor to prepare one or more work order files before starting a                                                                                                    |
| Ę         | run, or to prepare a work order file for the next run while a run is still in progress. A work order file can be selected in the <b>Select Test</b> dialog box as described below.                                                                                                    |
|           | • For information about the sample editor, see <i>Using the sample editor to create a work order file</i> on page B-21.                                                                                                    |
|           |                                                                                                    |
| -ð.       | If you use more than one DNA sample preparation kit, make sure to first enter the specimens prepared with the first kit into the <b>Sample ID</b> column, then the specimens prepared with the second kit and so on. For tracking purposes, specimens should be separated according to the kits with which they were prepared. |

A wizard guides you through the entire run, from preparation of the microwell plate

**Roche Diagnostics** 

Performing a run

## ► To start a new run

#### 1 Choose New Run.

The **Select Test** dialog box is displayed.

|      | A                              |                                |
|------|--------------------------------|--------------------------------|
|      | Select Test                    |                                |
|      | ⊙ Test Selection               |                                |
|      | Select Test Test A PCR only    |                                |
| B—   | C Load Workorder File          | Browse C                       |
|      |                                | OK Cancel                      |
| A    | Select a test type             | C Browse for a work order file |
| B    | Load a work order file         |                                |
| Figu | ure B-3 Select Test dialog box |                                |

**2** Do one of the following:

- Select a test from the list.
- Choose Load Workorder File and load an existing work order file.
- 3 Choose OK.

The **Workplace** area is displayed.

Performing a run

## Set up the microwell plate

#### NOTICE

- Use only Roche consumables designed for use on the **cobas** 4800 system. Use of non-Roche consumables may damage the analyzer or lead to incorrect results.
- The microwell plate is barcoded and designed to be used only once. The **cobas** 4800 software tracks the use of the plate and rejects previously used microwell plates.

| A<br>B<br>C<br>D | E       Colspan="2">Colspan="2">Colspan="2"Colspan="2"Colspan=""2"Colspan=""2"Colspan=""2"Colspan=""2"Colspan=""2"Colspan=""2"Colspan=""2"Colspan=""2"Colspan=""2"Colspan=""2"Colspan=""2"Colspan=""2"Colspan=""2"Colspan=""2"Colspan=""2"Colspan=""2"Colspan=""2"Colspan=""2"Colspan=""2"Colspan=""2"Colspan=""2"Colspan=""2"Colspan=""2"Cols | F<br>G<br>C |
|------------------|----------------------------------------------------------------------------------------------------|-------------|
| A<br>B<br>C<br>D | Information about test type and run date<br>Boxes for DNA isolation kit ID (DNA sample<br>preparation kit)<br>Box for barcode of microwell plate<br>Boxes for barcodes of specimens                                                                                                    | 00          |

Figure B-4 Creating a work order file for setting up the microwell plate

If an error happens while creating a work order file, the color of the box will change to red. If the boxes for microwell plate ID, DNA isolation kit ID (DNA sample preparation kit), reagent kit ID (BRAF V600 Mutation Test kit), and number of specimens are concerned, a tool tip is displayed. Move the mouse pointer over the red box to display the tool tip that gives information about the nature of the error.

If the error happens in the sample ID area, an error message will be displayed above the sample ID area, and no tool tip is displayed.

• For more information, see *List of messages and tool tips within the sample editor* on page D-12.

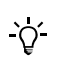

- Make sure to enter the barcode of the BRAF V600 Mutation Test kit into the box next to the barcode of the DNA sample preparation kit which was used to prepare the same set of specimens.
- Make sure to enter the kit barcodes into their relevant boxes. Entering a barcode into a wrong box will lead to an error.
- If no handheld barcode scanner is available, enter the barcodes manually and press the Enter key after entering each barcode. When entering the barcodes, follow the order described below.

- 1 Scan the microwell plate barcode into the Microwell Plate ID box.
- 2 Scan the barcode of the DNA sample preparation kit into the first box of the DNA Isolation Kit-ID area.
- **3** Scan the barcode of the BRAF V600 Mutation Test kit into the first box of the **Reagent Kit-ID** area.
- 4 Type the number of specimens into the first box in the Specimens area. If you use more than one test kit, enter a maximum number of 22 specimens into the first Specimens box. The other boxes may contain up to 24 specimens each.
- **5** Scan the sample ID barcodes into the **Sample ID** column in the lower part of the screen.
  - For information about the pipetting order, refer to the test-specific package insert.
- **6** If you use more than one test kit, repeat steps 2 to 5 for each test kit in the order described above.
- 7 After entering all sample IDs, choose Save.

Save the file with the default file name assigned by the software.

8 Choose 🕒.

A printable work order file that shows the microwell plate layout is displayed. Use this printout for pipetting the reagents and prepared specimens into the microwell plate.

#### • To pipette the reagents and prepared specimens into the microwell plate

- 1 Pipette the reagents and specimens into the microwell plate in accordance with the printout of the work order file and the description in the test-specific package insert.
  - For information on handling and preparing reagents and specimens, and how to pipette them into the microwell plate, refer to the test-specific package insert.

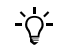

#### Microwell plate layout

The work order file describes the layout of the microwell plate and shows which specimens and reagents are to be pipetted into which well.

## Sealing the microwell plate

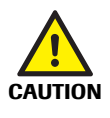

-Ò́-

After pipetting all reagents and prepared specimens into the microwell plate, the microwell plate must be sealed properly with a sealing film. Sealing the microwell plate is crucial to eliminate evaporation at high temperatures.

Incorrect results due to evaporation or contamination of specimens and controls

- Make sure that microwell plate and sealing film are not expired.
- Follow the outlined procedure to seal the microwell plate to prevent leakage of the sealing film, evaporation or contamination of specimens and controls. Plate leakage can contaminate the analyzer. If contamination is suspected, contact Roche Service.
- Examine the microwell plate after amplification and detection to ensure that no leakage has occurred.

#### To seal the microwell plate

**1** Remove the protection layer from the sealing film.

Make sure not to touch the film neither on the adhesive side nor on the non-adhesive side. Only touch the film at the removable edges.

- 2 Cover the microwell plate with the adhesive side of the sealing film.
- **3** Firmly press the sealing film to the plate surface using the sealing film applicator.

To ensure a strong seal, use the provided sealing film applicator.

4 Remove both ends of the sealing film alongside the perforation.

Do not lift the sealing film from the plate while tearing off the ends of the film.

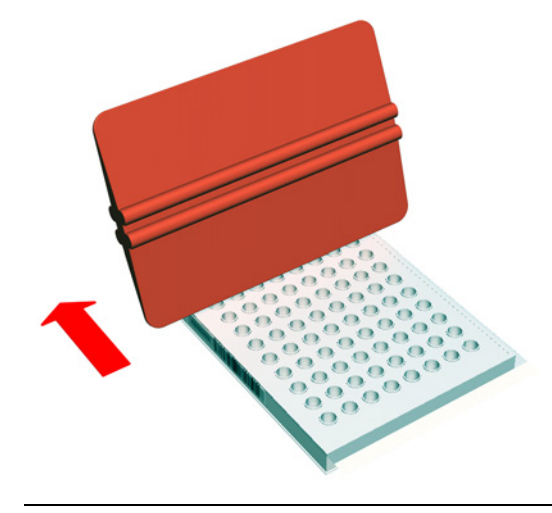

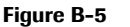

Sealing the microwell plate

## Starting amplification and detection run

-`೧´-

The sealed microwell plate has to be inserted into the analyzer for amplification and detection.

- The prepared specimens added to working master mix have limited stability. Make sure not to wait too long before starting the amplification and detection run.
- ${}_{\textcircled{\mbox{\scriptsize O}}}$  For information about the exact timing window, refer to the test-specific package insert.
- Before starting a run, check if the Xenon lamp needs replacement in the **Instruments** tab in the **Overview** work area. Replace the Xenon lamp, if required.
- For details about Xenon lamp replacement, refer to the Instrument Manual for the cobas z 480 analyzer.
- ► To load the microwell plate into the cobas z 480 analyzer
  - 1 If necessary, log back into the software.
  - 2 In the **cobas** 4800 software, choose **Next**. The screen for loading the microwell plate onto the analyzer is displayed.
  - **3** Press the load button on the analyzer.

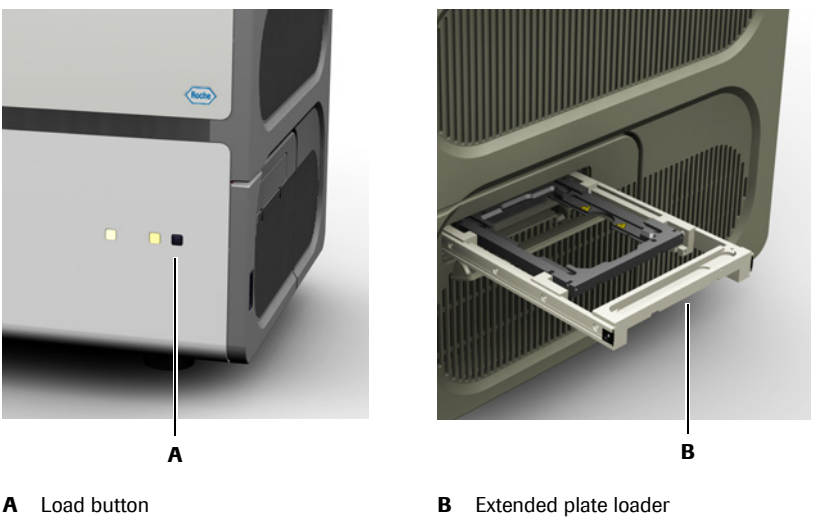

Figure B-6 Loading prepared microwell plate

The microwell plate loader opens.

- 4 Place the sealed microwell plate onto the loading frame of the loader.
- **5** Press the load button again to close the loader.

The loader is retracted.

NOTICE

Do not turn off the analyzer power during a run.

**6** Check the timer in the wizard.

When the run is finished, the **Show Results** button becomes available in the software.

Performing a run

## **Reviewing and accepting results**

Test results are displayed in the **Results** work area.

## To review and accept results

1 In the Workplace work area, choose Show Results.

| Overview     | / W                    | orkplace              | Results                            | Messages                                                                                         | Utilities                                                                                                    |
|--------------|------------------------|-----------------------|------------------------------------|--------------------------------------------------------------------------------------------------|----------------------------------------------------------------------------------------------------|
| 6-OCT-2010   | 17:41 BRAF             |                       | NR 007 7                           | 10 17-11 0045                                                                                    |                                                                                                    |
|              | Run "06-OCT-2010 17:4" | I BRAF* has finished. |                                    | 10 1741 Brow                                                                                     | - MAX HEX<br>- MAX HEX<br>- MAX |
| tart of run  | complete               | 08-Oct-20<br>0 min    | 10 05:43 PM                        |                                                                                                  |                                                                                                    |
| Elapsed time |                        | 3 min                 | 3<br>2<br>1<br>0<br>1 3 5<br>2 4 6 | 9 11 13 15 17 1923 22 85 27 99 13 35 85 37 39<br>8 10 12 14 16 18 20 22 14 36 28 29 39<br>Cycles | 4.434-0749.5153                                                                                                    |
| Start        | Define                 | Work Order            | Load MVIP in cobas z 480           | Amplification and<br>Detection                                                                   | End<br>Show Result                                                                                                    |

- A Fluorescence growth curves
- B Show Results button

The **Results** work area is displayed.

**2** Review and accept results in the **Results** work area.

• For more information, see *Accepting results* on page B-26.

- **3** Select results and choose b rint the results report.
  - For more information, see *Printing results* on page B-26.

## Using the sample editor to create a work order file

Use the sample editor to create a work order file for the next run while a run is still in progress. You can also use the sample editor to create one or more work order files before starting a run.

## To access the sample editor

1 Choose 📰 in the global action bar.

The **Select Test** dialog box is displayed.

| Select Test                                    |           |
|------------------------------------------------|-----------|
|                                                |           |
| Select Test Test A PCR only<br>Test B PCR only |           |
| O Load Workorder File                          |           |
|                                                | Browse    |
|                                                | OK Cancel |

- **2** Select the test type.
- 3 Choose OK.
- 4 Create the work order file as described above.
- For information on how to create a work order file, see Set up the microwell plate on page B-16.

Performing a run

## Unload the microwell plate from the cobas z 480 analyzer

Unload the microwell plate as soon as practical after the run has finished to prevent plate leakage and contamination of the analyzer.

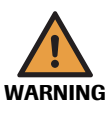

#### Risk of burns due to hot surfaces

Before removing the microwell plate from the plate loader, wait for an appropriate time to allow the plate loader and microwell plate to cool down. Be aware that the microwell plate may have a temperature of 60 °C to 80 °C even if you have allowed the analyzer to cool down after the run. Otherwise, there is a risk of burns when touching the plate loader or microwell plate.

## ► To unload the microwell plate from the analyzer

- **1** When the run has finished, open the plate loader to remove the microwell plate.
- **2** Examine the microwell plate after amplification and detection.

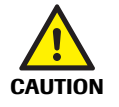

## Incorrect results due to evaporation of samples or sample contamination

Plate leakage can lead to incorrect results or can contaminate the analyzer. If contamination is suspected, contact Roche Service.

- Unload the microwell plate as soon as practical after the run has finished and check the microwell plate for indications of leakage.
- **3** Discard the microwell plate according to the appropriate local regulations.

## **Results**

The **Results** work area gives access to all runs and test results. Use the **Results** work area to review, accept, print and export results.

| Overview                                                                  |                       | Res                                                               | ults                |           |                 | Message  | 5                    | Utilitie | s                                      |                   |
|---------------------------------------------------------------------------|-----------------------|-------------------------------------------------------------------|---------------------|-----------|-----------------|----------|----------------------|----------|----------------------------------------|-------------------|
| T                                                                         | oday                  | This Week                                                         |                     |           |                 |          |                      | Search   | D or comment                           | Group by          |
| Group b                                                                   | by Ru                 | n Name                                                            |                     |           |                 |          |                      |          | 1                                      | Edd Edus          |
| Filter                                                                    | Fit                   | tering Off                                                        |                     |           |                 |          |                      |          | V                                      | Contrates         |
| Sangle ID                                                                 |                       | ▼ Test Result                                                     | Start of Run        | Test Type | Operator        | Position | Plags                | Conmert  | Sample Type Sam                        | ple Matrix Accept |
| 🛨 Run Na                                                                  | me: 03-AUG-28         | 010 11:09 BRAF                                                    |                     |           |                 |          |                      |          |                                        |                   |
| + Run Na                                                                  | me: 03-AUG-21         | 010 11:37 BRAF                                                    |                     |           |                 |          |                      |          |                                        | _                 |
| + Run Na                                                                  | me: 03-AUG-21         | 010 18:35 BRAF                                                    |                     |           |                 |          |                      |          |                                        | _                 |
| + Run Na                                                                  | ime: 04-AUG-21        | 010 13:32 BRAF                                                    |                     |           |                 |          |                      |          |                                        | _                 |
| E Run Na                                                                  | me: 06-0C1-20         | 10 17:41 BRAP                                                     | AL 10 2010 12 41-22 |           | 1 shows and the | Lafet    |                      |          | factors.                               | 1 about           |
| Patient                                                                   | 0                     | Mutation Not Detected                                             | 06.10.2010 17:41:37 | DR.AP     | Labrianager     | 901      |                      |          | specmen                                | Labriar           |
| Patient i                                                                 | 4                     | Invalid                                                           | 06.10.2010 17:41:37 | 10.45     | Labranager      | 804      | 8 202 8 203          |          | Spectreen                              | Labora            |
| Patrent                                                                   | 3                     | Invald                                                            | 06.10.2010 17:41:37 | 19 AF     | Laboration      | F01      | 8202.8203            | -        | Spectreen                              | Labora            |
| Patient                                                                   | 2                     | troakt                                                            | 06.10.2010 17:41:37 | 10.45     | Laboranager     | 001      | 8202 8203            |          | Southern                               | Labora            |
| Patient                                                                   | 1                     | Invalid                                                           | 06.10.2010 17:41:37 | IRAF      | Labranager      | C01      | 8202.8203            |          | Specimen                               | Labrar            |
| 941/999                                                                   | 6763C2345             | Valid                                                             | 06.10.2010 17:41:37 | 18 AF     | Labranacer      | 401      |                      |          | Matart Control                         | Labora            |
| 941099                                                                    | 0763(22345            | Valid                                                             | 06.10.2010 17:41:37 | ID AF     | Labranager      | 801      |                      |          | Withow Control                         | Labrar            |
| Flags<br>Flags<br>R202                                                    |                       | Description<br>Mutant Ct not detected.                            |                     |           |                 |          |                      |          |                                        | 0                 |
| Flags<br>Flags<br>R202<br>R203                                            | ds                    | Cesorgion<br>Mutari Ci net detected.<br>Wildhype Ci net detected. |                     |           |                 |          |                      |          | pload Results to LIS                   | Accept =          |
| Flags<br>Flags<br>Race<br>Race<br>Race<br>Race<br>Race<br>Filter<br>Run h | 4<br>buttor<br>neader | Merrosoften<br>Marce C net desendet<br>wikkype Q net deneted      |                     |           |                 | D        | <b>Det</b> a<br>Resu | ails are | Post Prests a UK<br>Pa<br>Hing buttons | C<br>Accept =     |

Figure B-7 Results work area

## **Reviewing results**

The layout of the **Results** work area can be customized. Customization includes:

- Creating various filters
- Sorting and grouping of runs and results.
- Changing the column orders and hiding selected columns.
- For more information, see *Lists* on page A-22.

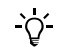

- Customization of the result view in the **Results** work area does not influence result printouts and result export. The details per result that are included in reports and export files are independent of what is displayed on screen.
- When a user customizes the view of the **Results** work area, the new view will be saved for all users.

#### To display results of selected runs and to review result details

- 1 Click the plus sign next to the run header to display the individual results of that run.
- **2** To display more information about a particular result, select the result you want to review.
- 3 Choose Details.

The **Details** area is displayed. Flags of the selected result are displayed.

- 4 Review the results data.
  - For information about flags, see Chapter 10 *Result flags*.

## **Grouping results**

The results can be grouped by the following criteria:

- Run name
- Start time of the run
- Test type

## To group the results

- 1 Choose Group by.
- **2** Select a grouping criterion from the list.

All results are grouped by the selected criterion.

Grouping results

| Group by |              |  |  |  |  |
|----------|--------------|--|--|--|--|
|          | Grouping Off |  |  |  |  |
|          | Run Name     |  |  |  |  |
|          | Start of Run |  |  |  |  |
|          | Test Type    |  |  |  |  |

Figure B-8

**3** To display the runs in an ungrouped order, choose **Group by** and select **Grouping off** from the list.

## **Searching results**

Use the search function to search for sample IDs or comments within the results. The search function searches the whole result database, not only the results that are currently displayed.

Search ID or comment 🛛 🗙

#### Figure B-9 Search function on the Results work area

The use of the following wildcards is possible:

- Use the question mark (?) as placeholder for a single character.
- Use the asterisk (\*) as placeholder for a range of characters (e.g. searching for a sample ID "AD2\*" will find all sample IDs starting with "AD2").

#### To search for patient IDs or comments

- 1 Click into the **Search** box.
- **2** Type the search term into the box.

The result of the search is displayed automatically in the runs area.

If necessary, the displayed results can be filtered and sorted.

- For more information, see *Lists* on page A-22.
- **3** To remove the search term, click  $\times$  next to the **Search** box.

All runs are displayed in the runs area once again, not only the results of the search.

#### Filtering and sorting runs and results

Runs and results that are displayed in the **Results** work area can be filtered and sorted.

- For more information about sorting, see *Lists* on page A-22.
- For more information about filtering, see *Creating result filters* on page B-29.

## **Accepting results**

More details about particular results can be viewed in the **Details** area, for example result flags.

## To accept results

- 1 To accept a complete run, select all results of the run you want to accept.
- 2 To accept only certain results, select the results you want to accept.
  - Use the Ctrl key to select several nonadjacent results.
  - Use the Shift key to select a range of adjacent results.
- 3 Choose Accept.

In the **Accepted by** column, the user who accepted the results is displayed, for example the lab manager.

- For information about adding columns, see *Displaying and hiding columns* on page A-23.

## **Printing results**

Before printing, a print preview is displayed. Use the **File** menu to specify the print and export options and to print or export the result report.

| cobas<br>BRAF V     | 8 4800<br>600 Mutation | n Analysis    | Report                |                        |           | Roche            |  |
|---------------------|------------------------|---------------|-----------------------|------------------------|-----------|------------------|--|
| Diart of Run        | × 1                    | 06.10.2010 17 | 41.37 [DRA last       | lation \$2 D #1:       | AD112345  | MBA3234          |  |
|                     | Name:                  | coban z 480   | Response              | Reagent Kit ID #1: 543 |           | 899876102345     |  |
| returnent           | Serial No:             | NU_TEST_123   | 45 Reagent            | Lot / Exp Cole:        | 100017677 | 96-2012          |  |
| BRAF AP 1           | iersion.               | 1.0.0.1028    | - in the              |                        | -         | e                |  |
| EUN STAT            | 28                     | VALID         |                       |                        |           |                  |  |
| RUN NAME            | 66-OCT-2010            | 17.41 BRAF    |                       |                        |           |                  |  |
| - one of the second | Control Toron          |               | Control Birthow       |                        |           | Annual and Party |  |
|                     | Control Type           |               | Control Blatters      | They                   |           | Accepted D       |  |
| A01                 | Mutant Control         | 1             | Vald                  |                        |           | Labmanager       |  |
| 801                 | Wettype Control        | 1             | Valid                 |                        |           | Labrearager      |  |
| Specimens           |                        |               |                       |                        |           |                  |  |
| Position            | Sample D               |               | Test Result           | Flag                   |           | Accepted D       |  |
| C01                 | Patient 1              | 1             | invalid               | R202.R                 | 203       | Laboranasee      |  |
| 001                 | Patient 2              | 1             | invalid               | #202.#                 | 203       | Labmanaper       |  |
| 801                 | Patient 3              | 1             | invalid               | #202.#                 | 203       | Labranaper       |  |
| F01                 | Patient 4              | 1             | invalid               | R202.R                 | 203       | Labmanager       |  |
| 001                 | Patient 5              | 1             | inulid                | R202,R                 | 203       | Labmanager       |  |
| H01                 | Patient 6              | 1             | Mutation Not Detected |                        |           | Labrearage       |  |
| Comments            |                        |               |                       |                        |           |                  |  |
| Operator:           |                        |               |                       |                        |           |                  |  |
|                     |                        | •             | als.                  |                        | Sign      | dure .           |  |
| Raviewer:           |                        |               | ata .                 | Signature              |           |                  |  |
|                     |                        |               |                       |                        |           |                  |  |
| ontanii 48          | 0 software 2.0         | 0.1028        |                       |                        |           | Page 1 of        |  |

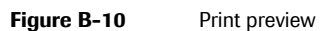

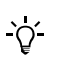

The details per result that are included in the report are independent of what is displayed on screen. Structure and layout of reports cannot be changed by the user.

#### ► To print the result report

- 1 To print complete runs, select the runs you want to print.
- 2 To print only certain results, select the results you want to print.
  - Use the Ctrl key to select several nonadjacent results.
  - Use the Shift key to select a range of adjacent results.
- **3** Choose in the global action bar.

A print preview is displayed for each run that was selected.

- 4 In the File menu, define the printing options.
- **5** To print the result report, choose **File** > **Print**.

#### • To export the result report as a PDF file

- **1** To export a complete run, select the run you want to export.
- 2 To export only certain results, select the results you want to export.
  - Use the Ctrl key to select several nonadjacent results.
  - Use the Shift key to select a range of adjacent results.
- **3** Choose **Print** in the global action bar.

A print preview is displayed for each run that was selected.

4 Choose File > Export Document.

A dialog box for defining the export options is displayed.

| PDF Export Options             | ×         |
|--------------------------------|-----------|
| Page range:                    |           |
| <ul> <li>Compressed</li> </ul> |           |
| Don't embed these fonts:       |           |
| Images quality:                | Highest 🔽 |
| Application:                   |           |
| Author:                        |           |
| Keywords:                      |           |
| Subject:                       |           |
| Title:                         |           |
|                                | OK Cancel |

**5** After specifying the export options, choose **OK**.

A dialog box for defining file name and path for storage is displayed.

- **6** Define the file name and path for storage.
- 7 Choose OK.

## **Exporting results**

<u>َ</u>ڀ

After reviewing, test results can be exported and saved as a file.

When exporting results as a file, all results of a run are exported. It is not possible to export individual results of a run.

Make sure not to select the run header of the run you wish to export. Only select one of the results of the run.

## ► To export results as a file

- 1 Select one of the of the results of the run you want to export.
- **2** Choose **Export** in the global action bar.

A dialog box for selecting or creating a folder for storage is displayed.

- **3** Select the folder where you want the export file to be stored.
- 4 Choose OK.
- .
#### **Creating result filters**

A maximum of three result filters can be defined and saved. The filters will appear as separate buttons above the filter information area. Per default, the filters **Today** and **This Week** are available. The default filters cannot be changed nor deleted. However, they can be used as a basis for a new filter, which has to be saved with another name.

| Today<br>Group by<br>Fiter<br>Run Date<br>Sample Type<br>Test Type<br>Operator | This Week Run Name Filtering Off Off Torlaz Yesterday This Week Select a Date Select a Date Select a                                                                                                    | ]                                                                                                    |                                                                                                    |                                                                                                    |                                                                                                    |                                                                                                    | Search D or                                                                                                    | comment ×                                                                                                    | Group by<br>Edt Filter                                                                                                    |
|--------------------------------------------------------------------------------|----------------------------------------------------------------------------------------------------|----------------------------------------------------------------------------------------------------|----------------------------------------------------------------------------------------------------|----------------------------------------------------------------------------------------------------|----------------------------------------------------------------------------------------------------|----------------------------------------------------------------------------------------------------|----------------------------------------------------------------------------------------------------|----------------------------------------------------------------------------------------------------|----------------------------------------------------------------------------------------------------|
| Group by<br>Filter<br>Run Date<br>Test Type<br>Operator                        | Run Name<br>Filtering Off<br>Off<br>Tortex<br>O Yesterday<br>O This Week<br>O Last Week<br>O Select a Date<br>Select a Date                                                                                                    |                                                                                                    |                                                                                                    |                                                                                                    |                                                                                                    |                                                                                                    |                                                                                                    |                                                                                                    | Edit Filter                                                                                                    |
| Run Date                                                                       | Off     Toriau     Vesterday     This Week     Last Week     Select a Date     Select a Date                                                                                                    |                                                                                                    |                                                                                                    |                                                                                                    |                                                                                                    |                                                                                                    |                                                                                                    |                                                                                                    |                                                                                                    |
| Test Type<br>Operator                                                          | Yesterday     This Week     Last Week     Select a Date     Select a Date                                                                                                    |                                                                                                    |                                                                                                    |                                                                                                    |                                                                                                    |                                                                                                    |                                                                                                    |                                                                                                    |                                                                                                    |
|                                                                                | O Select a Date                                                                                                    |                                                                                                    |                                                                                                    |                                                                                                    |                                                                                                    |                                                                                                    |                                                                                                    |                                                                                                    |                                                                                                    |
|                                                                                | O belett a bate Hange                                                                                                    |                                                                                                    |                                                                                                    |                                                                                                    |                                                                                                    |                                                                                                    |                                                                                                    |                                                                                                    |                                                                                                    |
|                                                                                |                                                                                                    |                                                                                                    |                                                                                                    |                                                                                                    |                                                                                                    |                                                                                                    | Save                                                                                                    | Save As                                                                                                    | Delete Filter                                                                                                    |
| Sanple ID                                                                      | Test Result                                                                                                    | Start of Run                                                                                                    | Test Type                                                                                                    | Operator                                                                                                    | Position                                                                                                    | Flagi                                                                                                    | Conment                                                                                                    | Sample Type                                                                                                    | Sample Matrix Accept                                                                                                    |
| Run Name: 03-A                                                                 | IG-2010 11:09 Test                                                                                                    |                                                                                                    |                                                                                                    |                                                                                                    |                                                                                                    |                                                                                                    |                                                                                                    |                                                                                                    |                                                                                                    |
| Patient 6                                                                      | Mutation Not Detected                                                                                                    | 03.08.2010 11:09:34                                                                                                    | Test                                                                                                    | Admin                                                                                                    | H01                                                                                                    |                                                                                                    |                                                                                                    | Specimen                                                                                                    | Admin                                                                                                    |
| Patient 5                                                                      | Invalid                                                                                                    | 03.08.2010 11:09:34                                                                                                    | Test                                                                                                    | Admin                                                                                                    | 601                                                                                                    | R202,R203                                                                                                    |                                                                                                    | Specimen                                                                                                    | Admin                                                                                                    |
| Patient 9                                                                      | Driviald                                                                                                    | 03.08.2010 11:09:34                                                                                                    | Test                                                                                                    | Admin                                                                                                    | POL                                                                                                    | R202,R203                                                                                                    |                                                                                                    | Specimen                                                                                                    | Admin                                                                                                    |
| Patient 2                                                                      | Invald                                                                                                    | 03.00.2010 11:09:34                                                                                                    | Sect                                                                                                    | Atrin                                                                                                    | 001                                                                                                    | 8202,8203                                                                                                    |                                                                                                    | Specimen                                                                                                    | Admin                                                                                                    |
| Patient 1                                                                      | Invald                                                                                                    | 03.08.2010 11:09:34                                                                                                    | Test                                                                                                    | Admin                                                                                                    | C01                                                                                                    | R202,R203                                                                                                    |                                                                                                    | Specimen                                                                                                    | Admin                                                                                                    |
|                                                                                |                                                                                                    |                                                                                                    |                                                                                                    |                                                                                                    |                                                                                                    |                                                                                                    |                                                                                                    |                                                                                                    |                                                                                                    |
| 0                                                                              |                                                                                                    |                                                                                                    |                                                                                                    |                                                                                                    |                                                                                                    |                                                                                                    |                                                                                                    |                                                                                                    | 0                                                                                                    |
|                                                                                | Service 12<br>Patient 6<br>Patient 5<br>Patient 5<br>Patient 3<br>Patient 3 | Desker         ▼         Text Back           Parts 5         MAXING 201511007 best           Parts 5         Jonad           Parts 5         Jonad           Parts 6         Jonad           Parts 7         Jonad           Parts 7         Jonad           Parts 1         Jonad           Parts 1         Jonad | Device D         Test Res.         Part of Rev           Parts Asses         DAA Sector DA Sector DA | Desk         Test Basa         Set of Basa         Test Trans           Parts Asses         Bash Namet B3 AUX 2019 1109 120         Test Trans         Test Trans           Parts 6         MAADON NG Criedid         610.02 2010 1109 24         Test Trans           Parts 7         Bread         610.02 2010 1109 24         Test Trans           Parts 7         Bread         610.02 2010 1109 24         Test Trans           Parts 7         Bread         610.02 2010 1109 24         Test Trans           Parts 7         Bread         610.02 2010 1109 24         Test Trans           Parts 7         Bread         610.02 2010 1109 24         Test Trans           Parts 7         Bread         610.02 2010 1109 24         Test Trans           Parts 7         Bread         610.02 2010 1109 24         Test Trans | Desk         V         Test Resk         Part of Res         Test Type         Contrary           Parts 6         MAXement 03:A42C-2018 01100 Test         Bits         Advec         Test Advec         Advec           Parts 6         MAXement 03:A42C-2018 01100 Test         Bits         Advec         Test Advec         Advec           Parts 7         Binsdad         030.2001 100:514         Test Advec         Advec         Advec           Parts 7         Binsdad         030.2001 100:514         Test Advec         Advec           Parts 7         Binsdad         030.2001 100:514         Test Advec         Advec           Parts 7         Binsdad         030.2001 100:514         Test Advec         Advec           Parts 7         Binsdad         030.2001 100:514         Test Advec         Advec           Parts 1         Binsdad         030.2001 100:514         Test Advec         Advec | Deside D:         Test Result         Start of April         Test Type:         Operator         Paulton           Parts 6         Multicon Mic Oriented         0.00.2010 1109:34         Netl         Advan         Netl           Parts 6         Multicon Mic Oriented         0.00.2010 1109:34         Netl         Advan         Netl           Parts 7         Dived         0.00.2010 1109:34         Netl         Advan         Part           Parts 7         Dived         0.00.2010 1109:34         Netl         Advan         Path           Parts 7         Dived         0.00.2010 1109:34         Netl         Advan         Col           Parts 7         Dived         0.00.2010 1109:34         Netl         Advan         Col           Parts 7         Dived         0.00.2010 1109:34         Netl         Advan         Col           Parts 7         Dived         0.00.2010 1109:34         Netl         Advan         Col           Parts 7         Dived         0.00.2010 1109:34         Netl         Advan         Col | Desk         Test Read         Start of Ran         Feet Type         Operative         Feeton         Feeton | Date         Test Read         Part of Run         Test Type         Test Run         Parts         Parts< | Store         Store         Store <th< td=""></th<> |

Figure B-11 Filter definition area in the Results work area

#### To create a new result filter

1 Choose Edit Filter.

The filter definition area is displayed.

2 Choose Run Date and select a run date or range.

| Today                                            | This Week                                                                         |                                                                                                    |                                                                                                    | Search ID or o | comment X | Group by      |
|--------------------------------------------------|-----------------------------------------------------------------------------------|----------------------------------------------------------------------------------------------------|----------------------------------------------------------------------------------------------------|----------------|-----------|---------------|
| Group by<br>Filter                               | Run Name<br>Run Date 27.04 2010-27.04 2010                                        |                                                                                                    |                                                                                                    |                | V         | Edit Filter   |
| Run Date<br>Sample Type<br>Test Type<br>Operator | Off Today Yesterday This Week Last Week Select a Date Select a Date Select a Date | 4         April         4         2000         b           M         D         M         D         F         5           17         20         20         1         2         3         4           15         6         7         0         3         4           15         6         7         0         3         4           15         16         11         15         16         10           10         20         21         22         20         24         25           12         24         5         6         7         0         9           12         24         5         6         7         0         9           12         4         5         6         7         0         9 | Appl         I         C         2010         J           M         D         M         D         P         S         S           10         20         20         21         1         2         3         4           10         12         13         14         15         16         17         16           11         12         13         14         15         16         17         16           12         13         14         15         16         17         16           12         13         14         15         16         17         16           12         13         14         15         16         17         16           14         20         12         22         20         10         12         13           24         22         20         10         12         13         16         16         17         16           14         15         16         17         16         16         17         16         16         17         16         16         16         17         16         16         16         16< |                |           |               |
|                                                  |                                                                                   |                                                                                                    |                                                                                                    | Save           | Save As   | Delete Filter |

To define a date range, select the start and end date in the calendar boxes.

**3** Choose **Sample Type** and select one or more sample types.

To include only controls into the filter, select Non Specimen.

- 4 Choose **Test Type** and select one or more test types.
- **5** Choose **Operator**. Click the arrow next to the box and select an operator from the list.

| Group by    | Run Name            |   |
|-------------|---------------------|---|
| Filter      | Operator Labmanager |   |
| Run Date    | Operator            |   |
| Sample Type | Labmanager          |   |
| Test Time   | Off I               |   |
| rest type   | Admin1              |   |
| Operator    | FSE                 |   |
|             | FSE1                |   |
|             | Labmanager          | 1 |
|             | Labmanager1         |   |

#### 6 Choose Save as.

A dialog box for defining the filter name is displayed.

- 7 Type a name for the filter into the box.
- 8 Choose Save in the dialog box.

The filter is displayed as a separate button above the filter information area. The filter and grouping criteria of the new filter are displayed in the filter information area.

#### To change a result filter

1 Choose the filter button of the filter you want to change.

The selected filter button will change to a darker blue shade.

- **2** Change the filter criteria as described above.
- **3** Do one of the following:
  - Choose **Save** to save the changes.
  - Choose **Save as** to save the filter under a new name.

#### To delete a result filter

1 Choose the filter button of the filter you want to delete.

The selected filter button will change to a darker blue shade.

2 Choose Delete Filter.

A confirmation dialog box is displayed.

**3** Choose **Yes** to delete the filter.

The filter button will disappear from the filter area.

#### To apply a filter to the results

1 Choose the filter button you want to apply.

The selected filter button will change to a darker blue shade. Only the results that correspond to the selected filter will appear in the runs area.

**2** If the filter definition area is still displayed, choose **Edit Filter**. The filter definition area will be closed.

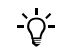

#### Grouping of filtered results

The grouping of the filtered results can be changed anytime by choosing Group by.

• For more information, see *Grouping results* on page B-24.

#### To disable result filtering

1 Click the filter button that is currently active. The filter button ceases to be highlighted.

In the filter information area, **Filtering Off** is displayed next to **Filter**. All results are displayed in the runs area once again.

| D Edit Filter |
|---------------|
|---------------|

**2** If the filter definition area is still displayed, choose **Edit Filter**. The filter definition area will be closed.

#### 6 Operation

Results

#### **7 Configuration** *Table of contents*

# Configuration

In this chapter the configuration of the system and the export of support data is described.

#### 7 Chapter In this chapter Configuration ......B-35 System Settings ......B-35 Reporting ......B-37 Tests .....B-38 User management ......B-41 Password management ......B-41 Changing a password ......B-41 User account management ......B-42 Rules ......B-45 Account rules ......B-45 Password rules ......B-46

#### cobas<sup>®</sup> 4800 system

# Configuration

Configuration

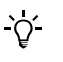

The accessible configuration settings are dependent on the user group of the logged in operator.

- Users assigned to the **Supervisor** group can access all configuration settings described below.
- Users assigned to the **Operator** group can only export support data (data for Roche Service) and change their password.

The configuration tasks are divided into the following areas:

- System configuration
- User management

#### **System Settings**

#### → Utilities > Configuration > System Settings

• Use the **System Settings** group to define the parameters found in Table B-2.

| bas 4800                                                       |                                                                                                    | 23.04.2010 15                                                                   | 26                                                                                                    |                                                                             |                                      | Roche   |
|----------------------------------------------------------------|----------------------------------------------------------------------------------------------------|---------------------------------------------------------------------------------|----------------------------------------------------------------------------------------------------|-----------------------------------------------------------------------------|--------------------------------------|---------|
| er ID: Labmanager                                              |                                                                                                    | Version 2.0.0.1                                                                 | 014                                                                                                    |                                                                             |                                      | _       |
| Overview                                                       | Result                                                                                              | s                                                                               | Messages                                                                                                    | R                                                                           | Utilities                            |         |
| Configuration                                                  | Use                                                                                                 | HIS                                                                             | Export Support I                                                                                                    | Data                                                                        |                                      |         |
| Groups                                                         | Settings                                                                                            |                                                                                 |                                                                                                    |                                                                             |                                      | New Pun |
| System Settings<br>Reporting<br>Tests<br>Archiving             | Plannter<br>Enable such tog on dialog<br>Deftauft vorliderer direct.<br>US configured<br>LB Timeout | Value<br>C:Documents and Sett                                                   | Comment<br>Setto the to show the log of<br>Default directory that will be<br>Configure where rul SKAM<br>Configure the LIS timeout in | n dakog on applicati<br>used för stävng and<br>is present or not<br>seconds | on start<br>loading workorder files. |         |
|                                                                |                                                                                                    |                                                                                 |                                                                                                    |                                                                             | Cancel Save                          |         |
| ▲ 22.04 2010 18:27<br>▲ 16.04 2010 18:34<br>▲ 15.04 2010 09:54 | The connection to the<br>The connection to the<br>Optimal monitor resol                             | instrument z480 has bee<br>instrument z480 has bee<br>ition is 1280×1024. The o | n lost.<br>In lost.<br>configured resolution is 1440x91                                                                               | 00                                                                          |                                      | (j)     |

Figure B-12 System Settings group

#### 7 Configuration

Configuration

BRAF V600 Mutation Test

| Parameter                   | Values    | Comment                                                                                                    |
|-----------------------------|-----------|----------------------------------------------------------------------------------------------------|
| Enable auto log on dialog   |           | Select the check box to ensure that the log on dialog box is displayed after starting the software.                                                                                                    |
| Default workorder directory | Path name | Location where the system looks for and<br>saves work order files. Type the full path and<br>use Windows naming conventions (e.g.<br>C:\Temp\Workorders). Alternatively,<br>choose and browse for the path. |
| LIS configured              |           | Make sure that the check box is not selected.<br>LIS connection is not supported.                                                                                                    |
| LIS Timeout                 |           | LIS connection is not supported.                                                                                                    |

Table B-2

System Settings parameters

#### Reporting

Use the **Reporting** group to specify the laboratory name, enable or disable the header of the result report, and to define the maximum number of entries in a report.

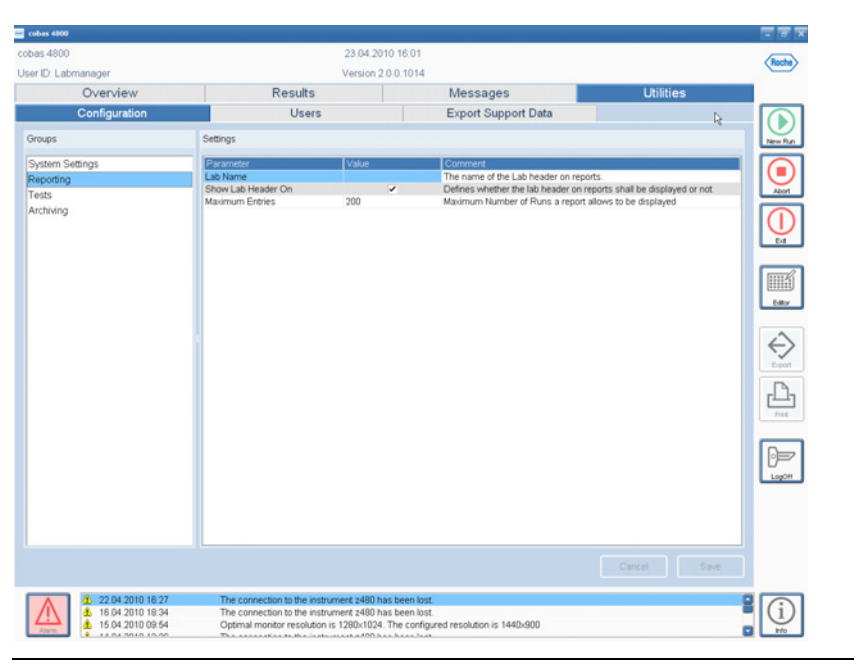

Figure B-13 Reporting group

| Parameter                  | Values                   | Comment                                                                              |
|----------------------------|--------------------------|--------------------------------------------------------------------------------------|
| Lab name                   | Name                     | The name of the laboratory that will be included in the header of the reports.       |
| Show Lab Header on Reports |                          | Select the checkbox if you want the specified header to be displayed on the reports. |
| Maximum Entries            | Number<br>(1 to<br>1000) | Defines the maximum number of result entries in a report.                            |
| Table B-3 Reporting p      | arameters                |                                                                                      |

Configuration

#### Tests

#### → Utilities > Configuration > Tests

Use the **Tests** group to enable or disable tests on the **cobas** 4800 system. Disabled tests cannot be run on the system.

| eobas 4800                                                                         |                                                                                               |                                                                 |                                                     |             | <u> </u> |
|------------------------------------------------------------------------------------|-----------------------------------------------------------------------------------------------|-----------------------------------------------------------------|-----------------------------------------------------|-------------|----------|
| cobas 4800                                                                         |                                                                                               | 23.04.2010 16:0                                                 | 01                                                  |             | Rusha    |
| User ID: Labmanager                                                                |                                                                                               | Version 2.0.0.10                                                | 14                                                  |             |          |
| Overview                                                                           | Results                                                                                       |                                                                 | Messages                                            | Utilities   |          |
| Configuration                                                                      | User                                                                                          |                                                                 | Export Support Data                                 |             |          |
| Groups                                                                             | Settings                                                                                      |                                                                 |                                                     |             | New Run  |
| System Seeings<br>Reporting<br>Tests<br>Archving                                   | Planeter<br>Test PCR Only<br>Test BCR Only<br>Test C PCR Only                                 | Viue                                                            | Convert                                             |             |          |
|                                                                                    |                                                                                               |                                                                 |                                                     | Cancel Save |          |
| Auron 15 04 2010 18 34<br>15 04 2010 19 34<br>15 04 2010 09 54<br>16 04 2010 19 50 | The connection to the instru<br>The connection to the instru<br>Optimal monitor resolution is | ment 2480 has been<br>ment 2480 has been<br>s 1280x1024. The co | liost.<br>Iost.<br>Infigured resolution is 1440x900 |             |          |

Figure B-14 Tests group

| Parameter                | Values | Comment                                            |
|--------------------------|--------|----------------------------------------------------|
| Test A PCR Only workflow |        | Select a check box to enable a test for use on the |
| Test B PCR Only workflow |        | cobas 4800 system. Clear the check box to prevent  |
| Test C PCR Only workflow |        | a test from being used.                            |
| Table B-4 Tests para     | meters |                                                    |

Ò.

#### Archiving

#### → Utilities > Configuration > Archiving

Use the Archiving group to define the settings for purging and archiving results.

The purge and archive function is used to archive results and purge them from the results database. This will free up space for new results in the database. Results are archived at regular intervals in a password protected ZIP-file at a predefined location. Each run is archived in a separate ZIP-file.

- No manual intervention is necessary. The cobas 4800 system performs purging and archiving of results automatically based on the settings in Utilities > Configuration > Archiving.
- Ensure that the archive directory is included in the backup plans.
- Contact Roche Service if result archives need to be viewed or restored.
- The purge and archive function only covers run data and results. Messages are kept in the **cobas** 4800 software until they are deleted manually. Therefore, it is recommended to manually delete confirmed messages from time to time to free up additional space in the database.
- For information on how to delete confirmed messages, refer to *Messages work area* on page D-7.

| Construction     L3 bit 2010 10.002       Version 2.0.0 10.14     Version 2.0.0 10.14       Overview     Results     Messages     Utilities       Configuration     Users     Export Support Data       Groups     Settings     Premeter     Value       Premeter     Value     Comment       Maximum age of audit trail evel     0.000     The number of days after that an audit trail will be deleted       Purge & Archive     0.000     The number of days after that an audit trail will be stored       Archiving     Purge & Archive Structury     Diverting       Maximum age of Pesutis     385     Results, older than the defined number of days, will be archived                                                                                                    | shas 4900                    |                                                                | 22.04.2010 10.0    | 2                                              |                             | 10.001  |
|----------------------------------------------------------------------------------------------------|------------------------------|----------------------------------------------------------------|--------------------|------------------------------------------------|-----------------------------|---------|
| Oversion 2001014         Version 2001014           Oversiew         Results         Messages         Utilities           Configuration         Users         Export Support Data         Image: Configuration         Image: Configuration <thimage: configuration<="" th="">         Image: Configu</thimage:>                                                                                                    | 00854600                     |                                                                | 23.04.2010 16.0.   | 2                                              |                             | Roche   |
| Overview         Results         Messages         Utilities           Configuration         Users         Export Support Data         Image: Support Data         Image: Support Data                                                                                                    | Iser ID: Labmanager          |                                                                | Version 2.0.0.101  | 4                                              |                             | _       |
| Configuration         Users         Export Support Data           Groups         Settings           System Settings         Parameters           Reporting         Parameters           Pure & Arche         1000           Tests         Pure & Arche           Archiveing         Active: Discription are of audit train record.           Mainrum age of Results         395                                                                                                    | Overview                     | Results                                                        |                    | Messages                                       | Utilities                   | _       |
| Groups         Settings           System Settings         Page-interior         Vide         Concentration         Image: Concentration         Image: Concen                                                                                                    | Configuration                | Users                                                          |                    | Export Support Data                            |                             |         |
| System Settings Reporting Reporting  | Groups                       | Settings                                                       |                    |                                                |                             | New Run |
| Tests Purge & Archive Directory Diversity and Activities Deactivates the submarked Purge & Archive Introton Archiveng Deace Subsection and the strengt of the strengt of th | System Settings<br>Reporting | Parameter<br>Maximum age of audit trail recor.                 | Value<br>10000     | Comment<br>The number of days after that an au | dit trail will be deleted   |         |
| Atchining  Puge & Archive Unicitity Duricitity Duricitity Dennes per detecting viente archive results will be stored  Wasimum age of Results 305  Results, adder than the defined number of days, will be archived                                                                                                    | Tosts                        | Purge & Archive                                                | Ditation           | Activates/Deactivates the automated            | Purge & Archive function    | Abort   |
|                                                                                                    | Archving                     | Maximum age of Pesuits                                         | 385                | Results, older than the defined numb           | er of days, wil be archived |         |
|                                                                                                    |                              |                                                                |                    |                                                | Cancel Save                 | LayOff  |
| Cancel Sover                                                                                                    | A 22.04.2010 16.27           | The connection to the instrum                                  | nent z480 has been | lost.                                          |                             |         |
| Cancel Save                                                                                                    |                              | The connection to the instrum<br>Optimal monitor resolution is | tent z480 has been | lost.<br>Informed resolution is 1440x900       |                             |         |

Figure B-15 Archiving group

#### 7 Configuration

Configuration

#### cobas<sup>®</sup> 4800 system

| Parameter                          | Values                  | Comment                                                                                                    |
|------------------------------------|-------------------------|----------------------------------------------------------------------------------------------------|
| Maximum age of audit trail records | Number (10 to<br>10000) | Number of days after which the audit trail records will be deleted.                                                                                                    |
| Purge & Archive                    |                         | Select the check box to enable the purge & archive function.                                                                                                    |
|                                    |                         | Deselect the check box to disable the purge & archive function.                                                                                                    |
| Purge & Archive Directory          | Directory path          | Location where the results are<br>archived. The archive directory can be<br>located on a server.                                                                                     |
|                                    |                         | Type the full path to the archive<br>directory and use Windows naming<br>conventions. (e.g. D:\Archive).<br>Alternatively, choose and browse<br>for the path.                        |
| Maximum age of Results             | Number (10 to<br>10000) | Number of days after which the results<br>will be be archived and purged from<br>the database. All results that are older<br>then the specified days will be archived<br>and purged. |

### **User management**

#### → Utilities > Users

There are three groups of functions available for managing users:

- Changing passwords
- Managing user accounts
- Setting up rules for passwords and user accounts
- Only users that are assigned as Supervisor can manage users and can set up rules for passwords and user accounts.
  - Users assigned as **Operator** can change their password only.
  - Keep user access information on a secure place and do not make it public to prevent unauthorized access to the system.

#### **Password management**

ò

The initial password is defined during set up of a user account.

• For more information, see *To define a new user account* on page B-43.

#### **Changing a password**

Any user can change his/her password. Supervisors can change the passwords of all users. The password must follow the password rules that are defined in the **cobas** 4800 software.

• For more information, see *Password rules* on page B-46.

#### To change the password

1 Choose Utilities > Users > choose Change Password.

The Change Password dialog box is displayed.

- 2 In the Old Password box, type the current password.
- **3** In the **New Password** box, type the new password.
- 4 In the **Confirm new Password** box, type the new password again.
- **5** Choose **Apply**.

User management

BRAF V600 Mutation Test

#### ► To change the password of another user

- 1 Choose Utilities > Users.
- **2** Select a user in the list.
- **3** Choose **Reset Password**.
- 4 In the **Password** box, type the new password.
- 5 In the Confirm Password box, type the new password again.
- 6 Choose Apply.

#### **User account management**

The following functions are available:

- Creating new user accounts
- Changing and deleting existing user accounts
- Unlocking user accounts

| 😅 cobas 4800                      |          |                                                                                                    | च व                                                                             |
|-----------------------------------|----------|----------------------------------------------------------------------------------------------------|---------------------------------------------------------------------------------|
| cobas 4800                        | 23.04.2  | 010 17:28                                                                                                    | Rube                                                                            |
| User ID: Labmanager               | Version  | 2.0.0.1014                                                                                                    | Contraction                                                                     |
| Overview                          | Results  | Messages                                                                                                    | Utilities                                                                       |
| Configuration                     | Users    | Export Support Data                                                                                                    |                                                                                 |
| User Access Users                 | User A   | ccount                                                                                                    | Hg New Ru                                                                       |
| Change Passoord<br>Uters<br>Rules | e Use    | D • Salmansger<br>Nome<br>Lakwansger<br>Group:                                                                                                  | In case no user is logged in<br>et, e.g. managra users<br>for the Operator role |
| A 22.04 2010 18.27                | Delete P | g of user on hack-by<br>unge Password on med logon<br>court & enable<br>sesword never expires<br>Resct Password<br>Edit Uhlock<br>has been loot | Apply Discard                                                                   |

Figure B-16 Users area

*User rights* A user assigned to the **Operator** group has the following user rights:

- Starting and aborting runs
- Viewing result details and accepting, exporting, and printing results
- Performing maintenance
- Confirming messages

User management

A user assigned to the **Supervisor** group has the same user rights as the **Operator** group plus:

- Editing configuration settings
- Managing user accounts and editing account rules
- Deleting messages

#### **Creating user accounts**

User name and password must be unique.

#### To define a new user account

1 Choose Utilities > Users > choose New.

| cobs 4800     23.04 2010 17.58       User D. Labranager     Version 2.0.01014       Overview     Results     Messages       User Access     User S       User Access     User S       User S     User Accourt       User Access     User Accourt       User Access     User Accourt       User Access     User Accourt       User Access     User Accourt       User Access     User Accourt       User Access     User Accourt       User Access     User Name:       Labsprater     User Name:       Labsprater     User Name:       Labsprater     User Name:       Labsprater     User Orope:       I Monte Topper     Table Access       User Orope:     I Monte Topper       Labsprater     Vser Orope:       I Monte Topper     Access to maked       I Access     I Monte Topper       I Access     I Monte Topper       I Access     I Monte Topper       I Access     I Monte Topper       I Access     I Monte Topper       I Access     I Monte Topper       I Access     I Monte Topper       I Access     I Monte Topper       I Access     I Monte Topper       I Access     I Monte Topper                                                                                                    | 😑 cobas 4800                      |                                                                      |         |                                                                                                    |                                                                                                    |                                                                                        |
|----------------------------------------------------------------------------------------------------|-----------------------------------|----------------------------------------------------------------------|---------|----------------------------------------------------------------------------------------------------|----------------------------------------------------------------------------------------------------|----------------------------------------------------------------------------------------|
| User     Disk     Messages     Utilities       Overview     Results     Messages     Utilities       Overview     Results     Messages     Utilities       Overview     Users     Export Support Data       User Accourt     User Accourt     User ID       User     Image and a set of set of s | cobas 4800                        |                                                                      |         | 23.04.2010 17.58                                                                                                    | 8                                                                                                    |                                                                                        |
| Overview         Results         Messages         Utilities           Configuration         Users         Export Support Data           User Access         User Support Data         User Account           Charge Password         Labersgreit         Labersgreit           Labersgreit         Labersgreit         User Count           Users         Labersgreit         Labersgreit           Rules         Verform Password         User Group:           Verform Password         User Group:         Verform Password           User Count:         User Group:         Verform Password           Verform Password         User Group:         Verform Password           Verform Password         Verform Password         Verform Password           Verform Password         Verform Password         Verform Password           Verform Password         Verform Password         Verform Password           Verform Password         Verform Password         Verform Password           Verform Password         Verform Password         Verform Password           Verform Password         Verform Password         Verform Password           Verform Password         Verform Password         Verform Password           Veringer Password         Verform Password <t< td=""><td colspan="2">User ID: Labmanager</td><td></td><td>Version 2.0.0.101</td><td>4</td><td></td></t<>                                                                                                    | User ID: Labmanager               |                                                                      |         | Version 2.0.0.101                                                                                                    | 4                                                                                                    |                                                                                        |
| Configuration     Users     Export Support Data       User Account     User Account       Charge Password     Istancaget Eatlenance       Users     User Account       User Account     User Account       Users     User Account       Users     User Account       Users     User Account       Users     User Account       Users     User Account       Users     User Account       Users     User Account       Users     User Account       Users     User Account       User Account     User Account       User Account     User Account       User Coroups     Image Password       Supervise     Extended right = nanaget users       Supervise     Cordern Password       User Oroups     Image Password on ent logon       > Accounts mailed     Password       Password     East       New     Date                                                                                                    | Oven                              | viêw                                                                 | Results |                                                                                                    | Messages                                                                                                    | Utilities                                                                              |
| User Accost     User S       Charge Plassord       Uers       Uers       Roles       Password       Confirm Password       User Concest       User Concest       Password       Password       Password       Password       Password       Password       Password       Password       Password       Password       Password       Password       Password       Password       Password       Password       Pas                                                                                                    | Config                            | uration                                                              | Users   |                                                                                                    | Export Support Data                                                                                                    |                                                                                        |
| Charge Password         Uers         Roles         Uers         Roles         Uers         Lamon start         Lamon start         Lamon start         Uers         Roles         Uers         Uers         Lamon start         Lamon start         Lamon start         Lamon start         Uers Name:         Lamon start         Description         Roles         Password         Uer Oroup:         Ver Description         Supervise:         Supervise:                                                                                                    | User Access                       | Users                                                                |         | User Account                                                                                                    |                                                                                                    |                                                                                        |
| Log off user on nactivity     Change Password on next logon     Account is enabled     Password newr expires     Reset Password     New Dates Est Unlock Apply Cocard                                                                                                    | Charge Password<br>Users<br>Rules | The United<br>Laboratory<br>Laboratori<br>Laborettori<br>Laborettori |         | User ID:<br>User Name:<br>Language:<br>Password<br>Confirm Passw<br>User Groups:                                          | English     English     Viting     Viting     Viting     Supervisor     Supervisor     Supervisor     Operator     Permission | s in case no user is logged in<br>frst, e.g. managing users<br>s for the Operator role |
|                                                                                                    |                                   | New                                                                  | Delete  | <ul> <li>Log off user</li> <li>Change Pas</li> <li>Account is e</li> <li>Password ne</li> <li>Res</li> <li>Edt</li> </ul> | on inactivity<br>sword on next logon<br>nabled<br>where repires<br>et Password<br>Unlock                                      | Apply Discard                                                                          |

Figure B-17 Defining a new user account

2 Type the User ID.

The user ID must be unique on the system.

- **3** Type the User Name.
- 4 Select the user language.
- **5** Type the password and confirm it.

The password must follow the password rules that are defined on the system.

6 Assign the User Group.

To each group, a set of user rights is assigned.

- 7 Select Log off user on inactivity to make sure that the user will be automatically logged off after a certain period of inactivity on the system.
  - For more information, see *Account rules* on page B-45.
- 8 Select Change Password on next logon to ensure that the user changes his or her password during the next log on.

**Roche Diagnostics** 

User management

BRAF V600 Mutation Test

- **9** Clear **Account is enabled** if you are preparing a new user account to be ready for a later date.
- **10** Clear **Password never expires** if the user should change the password periodically.
  - For more information, see *Account rules* on page B-45.

#### 11 Choose Apply.

This button is only active if all necessary definitions have been made.

#### **Changing user accounts**

#### ► To change a user account

- 1 Choose Utilities > Users.
- **2** Select a user from the list.
- 3 Choose Edit.
- 4 Make the necessary changes in the User Account area.
- 5 Choose Apply.

#### **Deleting user accounts**

#### • To delete a user account

- 1 Choose Utilities > Users.
- **2** Select a user from the list.
- 3 Choose Delete.

A confirmation dialog box is displayed.

- 4 Choose **Yes** to confirm the action.

#### **Unlocking user accounts**

By default, user accounts become locked after five unsuccessful login attempts. Locked users are indicated in the **Users** list.

#### To unlock a locked user account

- 1 Choose Utilities > Users.
- **2** Select the locked user from the list.
- 3 Choose Unlock.

#### cobas<sup>®</sup> 4800 system

BRAF V600 Mutation Test

#### Rules

User management

#### → Utilities > Users > choose Rules.

There are two sets of rules, one for user accounts and one for passwords.

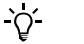

Enter zero to switch off a rule.

#### Account rules

| Password expires after (days) 60<br>Auto log off user after (min) 15 | Account Rules                  |      |
|----------------------------------------------------------------------|--------------------------------|------|
| Auto log off user after [min] 15                                     | Password expires after [days]  | 60 📑 |
| Licer looked offer wrong loging                                      | Auto log off user after [min]  | 15 🚔 |
| Oser locked alter wibing logins                                      | User locked after wrong logins | 3 🖨  |

Figure B-18 User account rules

| ltem                              | Values                | Comment                                                                                                    |
|-----------------------------------|-----------------------|----------------------------------------------------------------------------------------------------|
| Password expires<br>after [days]  | Number (0 to 999)     | Select or type the number of days after which the user must change the password.                                   |
| Auto log off user<br>after [min]  | Number (0 to 999)     | Select or type the number of minutes of inactivity on the system after which the user is automatically logged off. |
| User locked after<br>wrong logins | Number (0 to 999)     | Select or type the number of failed login<br>attempts before the system automatically locks<br>the account.        |
| Table B-6                         | User account settings |                                                                                                    |

User management

#### **Password rules**

| Password Rules                                                 |     |
|----------------------------------------------------------------|-----|
| A valid password shall                                         |     |
| have a minimum length of                                       | 0 🚔 |
| contain at least uppercase characters (A through Z)            | 0 🍧 |
| contain at least lowercase characters (a through z)            | 0 🚍 |
| contain at least digits (0 through 9)                          | 0 🖨 |
| contain at least nonalphanumeric characters (e.g. !, \$, #, %) | 0 🗧 |
|                                                                |     |

| rassword rules setting | Figure B-19 | Password rules settings |
|------------------------|-------------|-------------------------|
|------------------------|-------------|-------------------------|

| ltem                                                                         | Values | Comment                                                                                                    |
|------------------------------------------------------------------------------|--------|----------------------------------------------------------------------------------------------------|
| have a minimum<br>length of                                                  | Number | Select or type the minimum number of<br>characters a password must consist of. The<br>minimal required value is automatically set by<br>the system based on the values of the other<br>password rules. |
| contain at least<br>uppercase<br>characters (A<br>through Z)                 | Number | Select or type the minimum number of uppercase characters a password must contain.                                                                                                    |
| contain at least<br>lowercase<br>characters (a<br>through z)                 | Number | Select or type the minimum number of lowercase characters a password must contain.                                                                                                    |
| contain at least<br>digits (0 through<br>9)                                  | Number | Select or type the minimum number of digits a password must contain.                                                                                                    |
| contain at least<br>non-<br>alphanumeric<br>characters (e.g. !,<br>\$, #, %) | Number | Select or type the minimum number of non-<br>alphanumeric characters a password must<br>contain.                                                                                                    |

Table B-7

Password rules settings

# **Exporting support data**

If necessary, support data for individual runs or a batch of runs can be exported to an external storage device. The support data will help Roche Service to support you optimally.

| Overview          | Results             | Messages            | Utilities |
|-------------------|---------------------|---------------------|-----------|
| Configuration     | Users               | Export Support Data |           |
| Run Name          | Run Date            | Ordered by          |           |
| 03-AUG-2010 11:09 | 03.08.2010 11:18.48 | Admin               |           |
| 3-AUG-2010 11:37  | 03.08.2010 11:43.30 | Admin               |           |
| 3-AUG-2010 18:35  | 03.08.2010 18:39.51 | Laboperator         |           |
| 34-AUG-2010 13:32 | 04.08.2010 14.00.36 | Laboperator         |           |
|                   |                     |                     |           |
|                   |                     |                     |           |
|                   |                     |                     |           |
|                   |                     |                     |           |
|                   |                     |                     |           |
|                   |                     |                     |           |
|                   |                     |                     |           |
|                   |                     |                     |           |
|                   |                     |                     |           |
|                   |                     |                     |           |
|                   |                     |                     |           |
|                   |                     |                     |           |
|                   |                     |                     |           |
|                   |                     |                     |           |
|                   |                     |                     |           |
|                   |                     |                     |           |
|                   |                     |                     |           |
|                   |                     |                     |           |
|                   |                     |                     |           |
|                   |                     |                     |           |
|                   |                     |                     |           |
|                   |                     |                     |           |
|                   |                     |                     |           |
|                   |                     |                     |           |
|                   |                     |                     |           |

Figure B-20 Export data for Roche Service

#### ► To export support data

- 1 Choose Utilities > Export Support Data.
- 2 Select the runs that were affected by the problem.
- 3 Choose Extract Support Data.

A dialog box for entering the folder for storage is displayed.

- 4 In the dialog box, select the folder where you want the exported data to be saved.
- **5** Follow the instructions of Roche Service how to send the data to them.

This is the last page of Part B.

#### 7 Configuration

Exporting support data

# Maintenance **C**

8 Maintenance ..... C-3

# Maintenance

Table of contents

In this chapter the required maintenance procedures are described.

| In this chapter    | Chapter | 8   |
|--------------------|---------|-----|
| Safety information |         | C-5 |
| Maintenance        |         | С-6 |

# **Safety information**

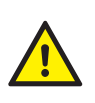

Make sure that you have read and understood the chapter *General safety information*. The following safety messages in particular are relevant:

Warning messages:

- Infection by samples and associated materials on page A-7
- Infection by biohazardous waste on page A-7
- Contamination of the environment by liquid waste and solid waste on page A-7
- Explosion through sparks on page A-8
- Fire risk through usage of sprays on page A-8

Caution messages:

Skin inflammation or injury caused by reagents on page A-8

Safety precautions:

• Operator qualification on page A-6

Observe the system safety labels illustrated and described in the Instrument Manual for the **cobas z** 480 analyzer.

Before performing any maintenance, read the safety messages carefully. If you ignore safety messages, you may suffer serious or fatal injury.

Maintenance

# Maintenance

In the **cobas** 4800 software, the **Instrument Overview** and the **Instrument** tab show the actual maintenance status of the **cobas z** 480 analyzer.

For information about exchanging xenon lamp, ventilation dust filters and fuses, and about general cleaning of the analyzer, refer to the Instrument Manual for the cobas z 480 analyzer.

This is the last page of Part C.

# D

| Troubleshootir | ıg |
|----------------|----|
|----------------|----|

| 9  | Troubleshooting and error messages | D-3  |
|----|------------------------------------|------|
| 10 | Result flags                       | D-17 |

Table of contents

# **Troubleshooting and error messages**

In this chapter, you will find information about troubleshooting and error messages that help to deal with exceptional situations.

# In this chapterChapter9OverviewD-5Messages work areaD-7Reviewing and confirming new alarmsD-9TroubleshootingD-10Problem reportsD-10Remote supportD-11List of messages and tool tips within the sample editorD-12List of error messagesD-14

Overview

# **Overview**

The **cobas** 4800 system records all problems originating from the **cobas** 4800 software and **cobas z** 480 analyzer. The error records can be viewed in the alarm area at the bottom of the screen and in the **Alarms** and **Messages** work areas.

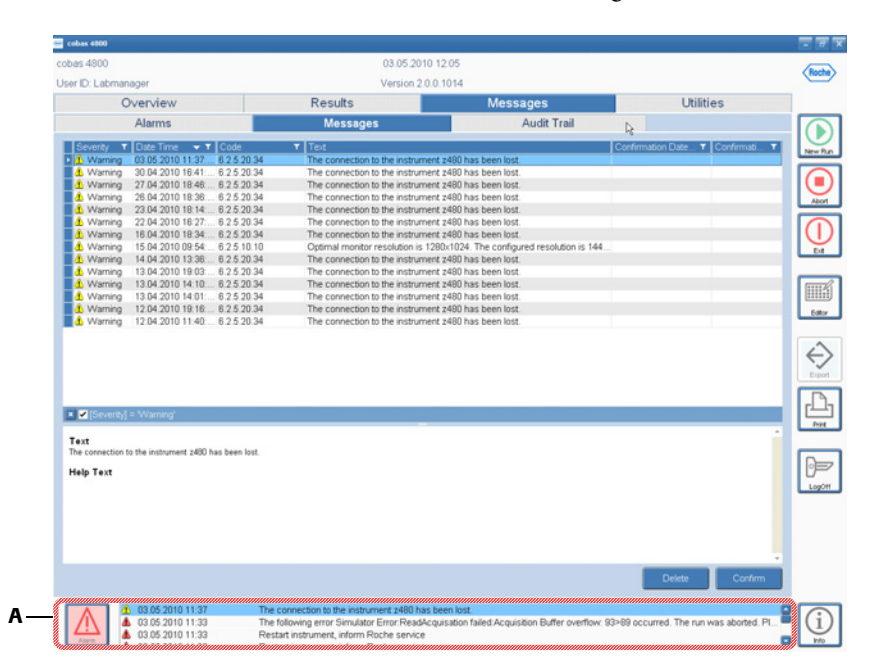

A The *alarm area* displays the most recent alarms that are not yet confirmed by the operator. Select an alarm in the list and click the **Alarm** button on the left to get more details about the selected alarm.

Figure D-1 Alarm area

Alarm area

*ea* The color of the alarm button changes depending on the severity of the alarms listed in the alarm area.

| Icon  | Purpose                                                           |
|-------|-------------------------------------------------------------------|
| Alarm | Red icon: the alarm area contains at least one error.             |
| Alarm | Yellow icon: the alarm area only contains warnings but no errors. |
| Alarm | White icon: the alarm area is empty.                              |

Table D-1

Alarm button

#### Overview

*Message and alarm icons* The severity of the alarms and messages is indicated by the following icons:

| lcon | Purpose                                                                                                    |
|------|----------------------------------------------------------------------------------------------------|
| Δ    | Designates an error message (red icon). The error must be resolved before additional samples can be run. A problem report is generated automatically. |
|      | • For details about problem reports, see <i>Problem reports</i> on page D-10.                                                                         |
| ⚠    | Designates a warning (yellow icon) indicating an error was detected but the system can still be run.                                                  |
| Â    | Designates an informational message.                                                                                                    |

Table D-2

Message and alarm icons

## Messages work area

| Tab         | Description                                                                                                    |  |  |  |  |
|-------------|----------------------------------------------------------------------------------------------------|--|--|--|--|
| Alarms      | Contains all alarms from the <b>cobas z</b> 480 analyzer or the <b>cobas</b> 4800 software that have not yet been confirmed by the operator. |  |  |  |  |
| Messages    | Contains all information, error, and warning messages.                                                                                       |  |  |  |  |
| Audit Trail | Shows recorded user activities, e.g. operator log on and log off.                                                                            |  |  |  |  |
|             | For more information on the audit trail, see Audit trail on page A-29.                                                                       |  |  |  |  |
| Table D-3   | Tabs in <b>Messages</b> work area                                                                                                    |  |  |  |  |

There are three tabs in the Messages work area.

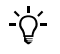

The purge and archive function only covers run data and results. Messages are kept in the software until they are deleted manually. Therefore, it is recommended to manually delete confirmed messages from time to time to free up additional space in the database.

| obas 4800                                                    |                                                          |                                                          | 03.05.201                                                                                 | 0 12 56                                            |                                       |
|--------------------------------------------------------------|----------------------------------------------------------|----------------------------------------------------------|-------------------------------------------------------------------------------------------|----------------------------------------------------|---------------------------------------|
| Iser ID: Labrana                                             | ger                                                      |                                                          | Version 2.0                                                                               | 0.1014                                             |                                       |
| Overview<br>Alarms                                           |                                                          | Results<br>Messages                                      |                                                                                           | Messages                                           | Utilities                             |
|                                                              |                                                          |                                                          |                                                                                           | Audit Trail                                        |                                       |
| Severity                                                     | T Date Time                                              | T Code                                                   | Text                                                                                      |                                                    | 4                                     |
| Warning                                                      | 03.05.2010 11:37:39                                      | 6.2.5.20.34                                              | The connecti                                                                              | on to the instrument z480 has been lost.           |                                       |
| Frror                                                        | 03 05 2010 11 33 56                                      | 6 2 5 20 35                                              | The following                                                                             | error Simulator Error ReadAcquisation failed Ac    | quisition Buffer overflow, 93>89 oc   |
| Error                                                        | 03.05.2010 11:33.55                                      | 6.2.3.1.0                                                | Restart instru                                                                            | ment, inform Roche service                         |                                       |
| A Error                                                      | 03.05.2010 11:33.55                                      | 6.2.3.1.0                                                | Restart instru                                                                            | ment, inform Roche service                         |                                       |
| A Error                                                      | 03.05.2010 11:33.55                                      | 6.2.3.1.0                                                | Restart instru                                                                            | ment, inform Roche service                         |                                       |
| Warning                                                      | 30.04.2010 16:41:17                                      | 6.2.5.20.34                                              | The connecti                                                                              | on to the instrument z480 has been lost.           |                                       |
| UWarning                                                     | 27.04.2010 18:46:47                                      | 6.2.5.20.34                                              | The connecti                                                                              | on to the instrument z480 has been lost.           |                                       |
| Varning                                                      | 26.04.2010 18:36:11                                      | 8.2.5.20.34                                              | The connecti                                                                              | on to the instrument z480 has been lost.           |                                       |
| Warning                                                      | 23.04.2010 18:14:42                                      | 6.2.5.20.34                                              | The connecti                                                                              | on to the instrument z480 has been lost.           |                                       |
| Warning                                                      | 22.04.2010 16:27:28                                      | 6.2.5.20.34                                              | The connecti                                                                              | on to the instrument z480 has been lost.           |                                       |
| UWarning                                                     | 16.04.2010 18:34:36                                      | 8.2.5.20.34                                              | The connecti                                                                              | on to the instrument z480 has been lost.           |                                       |
| A Warning                                                    | 15.04.2010 09:54.38                                      | 6.2.5.10.10                                              | Optimal mon                                                                               | tor resolution is 1280x1024. The configured reso   | olution is 1440x900                   |
| UWarning                                                     | 14.04.2010 13:36:55                                      | 6.2.5.20.34                                              | The connecti                                                                              | on to the instrument z480 has been lost.           |                                       |
| A Warning                                                    | 13.04.2010 19:03:18                                      | 6.2.5.20.34                                              | The connecti                                                                              | on to the instrument z480 has been lost.           |                                       |
| A Error                                                      | 13.04.2010 14:14:54                                      | 6.2.5.30.44                                              | The Roche D                                                                               | P.CalcPack Algorithms Kinetic Adapters ATF co      | uld not be loaded. Please contact     |
| A Error                                                      | 13.04.2010 14:14:54                                      | 6.2.5.30.48                                              | An unknown                                                                                | error occurred. The run was aborted. If the proble | em persists, restart the application. |
| 4 Warning                                                    | 13.04.2010 14:10:22                                      | 8.2.5.20.34                                              | The connecti                                                                              | on to the instrument z480 has been lost.           |                                       |
| Warning                                                      | 13.04.2010 14:01:27                                      | 6.2.5.20.34                                              | The connection to the instrument z480 has been lost.                                      |                                                    |                                       |
| A Warning                                                    | 12.04.2010 19:16:46                                      | 6.2.5.20.34                                              | The connection to the instrument z480 has been lost.                                      |                                                    |                                       |
| Error                                                        | 12.04.2010 14:17:31                                      | 6.2.5.30.24                                              | The Roche DP.CalcPack Algorithms Kinetic Adapters ATF could not be loaded. Please contact |                                                    | uld not be loaded. Please contact     |
| Error                                                        | 12.04.2010 14:17:31                                      | 6.2.5.30.28                                              | An unknown                                                                                | error occurred. The run was aborted. If the proble | em persists, restart the application. |
| Text<br>Restart instrument<br>Help Text<br>Instrument Softwa | I, inform Roche senice<br>re Exception: The instrument h | as been stopped and must be re-                          | stated.                                                                                   |                                                    |                                       |
| Report                                                       | 03 05 2010 11:37<br>03 05 2010 11:33                     | The connection to the inst<br>The following error Simula | rument z480 has                                                                           | : been lost.<br>cavisation Bulfer overflow 183>    | Delete Confirm                        |
|                                                              |                                                          |                                                          |                                                                                           |                                                    |                                       |

- **A** All unconfirmed alarms are listed in the **Alarms** tab. Alarms are moved to the **Messages** tab after confirmation.
- **B** Alarm details. Select an alarm in the list to see the alarm details.
- C Choose Report to manually generate a problem report.

Alarms tab

D Choose Delete to delete the selected alarm or Confirm to confirm the selected alarm.
 Confirmed alarms are deleted from the Alarms tab, but are still listed in the Messages tab.

Figure D-2

Messages work area

|                                                      |                                                                                                    | 03.05.20                                                                                                    | 10 12:05                                              |                     |                           |  |
|------------------------------------------------------|----------------------------------------------------------------------------------------------------|----------------------------------------------------------------------------------------------------|-------------------------------------------------------|---------------------|---------------------------|--|
| ser ID: Labrna                                       | nager                                                                                                    | Version 2                                                                                                    | 2.0.0.1014                                            |                     |                           |  |
| Overview Alarms                                      |                                                                                                    | Results                                                                                                    | Messages                                              |                     | Utilities                 |  |
|                                                      |                                                                                                    | Messages                                                                                                    | Audit Tr                                              | ail D               |                           |  |
| Seventy 1                                            | Date Time 💌 T Code                                                                                                    | T Test                                                                                                    |                                                       | Confirm             | stion Date Y Confirmati Y |  |
| Marning                                              | 03.05.2010 11:37 6.2.5.20.34                                                                                                    | The connection to the instru                                                                                          | ment z480 has been lost.                              |                     |                           |  |
| A Warning                                            | 30.04.2010 16:41: 6.2.5.20.34                                                                                                    | The connection to the instrument z480 has been lost.                                                                  |                                                       |                     |                           |  |
| A Warning                                            | 27.04.2010 18:46 6.2.5.20.34                                                                                                    | The connection to the instru                                                                                          | The connection to the instrument z480 has been lost.  |                     |                           |  |
| 🛯 🥼 Warning                                          | 26.04.2010 18:36 6.2.5.20.34                                                                                                    | The connection to the instru                                                                                          | The connection to the instrument z480 has been lost.  |                     |                           |  |
| 📕 🥼 Warning                                          | 23.04.2010 18:14: 6.2.5.20.34                                                                                                    | The connection to the instru                                                                                          | The connection to the instrument z480 has been lost.  |                     |                           |  |
| 📕 🦺 Warning                                          | 22.04.2010 16:27 6.2.5.20.34                                                                                                    | The connection to the instru                                                                                          | ment z480 has been lost.                              |                     |                           |  |
| 🛛 🚹 Warning                                          | 16.04.2010 18:34 6.2.5.20.34                                                                                                    | The connection to the instru                                                                                          | ment z480 has been lost.                              |                     |                           |  |
| Warning                                              | 15.04.2010.09.54 6.2.5.10.10                                                                                                    | Optimal monitor resolution in                                                                                         | s 1280x1024. The configured resolut                   | tion is 144         |                           |  |
| Marning                                              | 14.04.2010 13:36: 6.2.5.20.34                                                                                                    | The connection to the instru                                                                                          | ment z480 has been lost.                              |                     |                           |  |
| Varning                                              | 13.04.2010 19:03 6.2.5.20.34                                                                                                    | The connection to the instru                                                                                          | ment z480 has been lost.                              |                     |                           |  |
| d vvarning                                           | 13.04.2010 14:10 6.2.5.20.34                                                                                                    | The connection to the instru                                                                                          | ment 2480 has been lost.                              |                     |                           |  |
| A Warning                                            | 13.04.2010 14.01 0.2.5.20.34                                                                                                    | The connection to the instru<br>The connection to the instru                                                          | ment 2480 has been lost.                              |                     |                           |  |
| A Marning                                            | 12.04.2010 18.10                                                                                                    | The connection to the instru                                                                                          | ment a 400 has been lost.                             |                     |                           |  |
|                                                      |                                                                                                    |                                                                                                    |                                                       |                     |                           |  |
| 🗶 🖌 (Seventy                                         | f = 'Warning'                                                                                                    |                                                                                                    |                                                       |                     |                           |  |
| Text<br>The connection                               | ) = 'Warning'<br>to the instrument z480 has been lost.                                                                                                    |                                                                                                    |                                                       |                     |                           |  |
| Text<br>The connection<br>Help Text                  | ) = 'Warning'<br>to the instrument z480 has been lost.                                                                                                    |                                                                                                    |                                                       |                     | ·                         |  |
| Text<br>The connection<br>Help Text                  | ) = Warning/<br>to the instrument 2480 has been lost.                                                                                                    |                                                                                                    |                                                       |                     | •                         |  |
| Text<br>The connection<br>Help Text                  | ) = Warning'<br>to the instrument 2480 has been lost.                                                                                                    |                                                                                                    |                                                       |                     |                           |  |
| Text<br>The connection<br>Help Text                  | ) = "Warning"<br>to the instrument 2480 has been lost.                                                                                                    |                                                                                                    |                                                       |                     | Í                         |  |
| x ♥ [Sevenby] Text<br>The connection<br>Help Text    | J = Warming'<br>to the instrument z480 has been lost.                                                                                                    |                                                                                                    |                                                       |                     |                           |  |
| x ♥ (Seventy)<br>Text<br>The connection<br>Help Text | 1 = Warming                                                                                                    |                                                                                                    |                                                       |                     | Dekte Confirm             |  |
| x ♥ [Seventy]<br>Text<br>The connection<br>Help Text | Stanning     to the instrument 2400 has been lost.     Bases 2010 11:07     The second second s | e connection to the instrument +400                                                                                   | uas been loot.                                        | l                   | Deter                     |  |
| E Several<br>Text<br>The connection<br>Help Text     | Stanmoy     to the instrument 2400 has been lost.     Color 2010 11:27     The     Color 2010 11:27     The     Color 2010 11:37                                                                                                    | e connection to the instrument 2400                                                                                   | as been lost.<br>Acquission failed Acquisition Buffe  | overflow (33-93 occ | Detet Corfm               |  |
| Ext<br>Text<br>The connection<br>Help Text           | Starmey     to the instrument 2400 has been lost.     do do do do do do do do do do do do                                                                                                    | e connection to the instrument 2400<br>f following error Smulator Error Rea<br>tatir instrument, inform Rocks erecurs | as been lost.<br>Arcquistion failed Acquistion Buffer | overflow: 93>99 occ | Celete Corform            |  |

- A Use the sort, filter, and group functions in the column headers to customize the list of messages.
- **B** Choose **Delete** to delete the selected message.
- **C** Choose **Confirm** to confirm the selected message.

| Figure D-3        | Messages tab                                                                                   |
|-------------------|------------------------------------------------------------------------------------------------|
| Field             | Description                                                                                    |
| Severity          | Contains an icon to indicate whether the message is an error, warning, or information message. |
| Date/Time         | Displays the date and time when the message was generated.                                     |
| Code              | Displays the message code.                                                                     |
| Text              | Displays an abbreviated description of the error or situation that occurred.                   |
| Confirmation date | Displays date and time of confirmation.                                                        |
| Confirmation user | Displays the operator who confirmed the message.                                               |
| Table D-4         | Fields in <b>Messages</b> tab                                                                  |

Messages work area

# Reviewing and confirming new alarms

All alarms should be confirmed.

The selected alarm(s) are removed from the **Alarms** tab, but are still listed in the **Messages** tab.

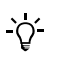

Choose the 🕒 button to print the contents of the Alarms or Messages tab.

#### To confirm a new alarm

- 1 Choose **Messages** > **Alarms** or double-click the alarm in the alarm area at the bottom of the screen.
- **2** Select the alarm to be confirmed.
  - Use the Ctrl key to select several nonadjacent alarms.
  - Use the Shift key to select a range of adjacent alarms.
- 3 Choose Confirm.

Troubleshooting

# Troubleshooting

#### **Problem reports**

Each time a new error message is generated, a problem report is created by the **cobas** 4800 system. If necessary, a problem report can also be created manually.

Problem reports are used by Roche Service to assist in troubleshooting cases. Problem reports are stored as ZIP-files in a predefined folder where they can be retrieved and sent to Roche Service when required.

When there are already 500 problem reports in the folder and another problem report is added, the oldest problem report will automatically be deleted from the folder.

#### To retrieve a problem report

- 1 Open Windows File Explorer and go to "C:\Documents and Settings\All Users\Application Data\Roche DiagnosticsAG\ cobas4800SR{RELEASE\_VERSION}\ProblemReport".
- **2** Copy the requested problem report to a portable storage device.
- **3** Send the problem report to Roche Service together with a detailed problem description.

#### To manually create a problem report

- 1 In the cobas 4800 software, choose Messages > Alarms.
- 2 Choose Report.
- **3** Retrieve the problem report as described above.
#### **Remote support**

In a remote support session, the **cobas** 4800 software is remotely operated by Roche Service. Call Roche Service to initiate a remote support session.

NOTICE

#### Do not operate the **cobas** 4800 software during a remote support session.

#### To initiate a remote support session

1 Request a remote support session at Roche Service.

Roche Service initiates a remote session. A message is displayed on screen asking to allow remote access on this computer.

**2** Confirm the displayed message.

The remote support session starts. The session is terminated by Roche Service.

List of messages and tool tips within the sample editor

# List of messages and tool tips within the sample editor

If an error happens while creating a work order file, the color of the box will change to red. If the boxes for microwell plate ID, DNA isolation kit ID (DNA sample preparation kit), reagent kit ID (BRAF V600 Mutation Test kit), and number of specimens are concerned, a tool tip is displayed. Move the mouse pointer over the red box to display the tool tip that gives information about the nature of the error.

If the error happens in the sample ID area, an error message will be displayed above the sample ID area, and no tool tip is displayed.

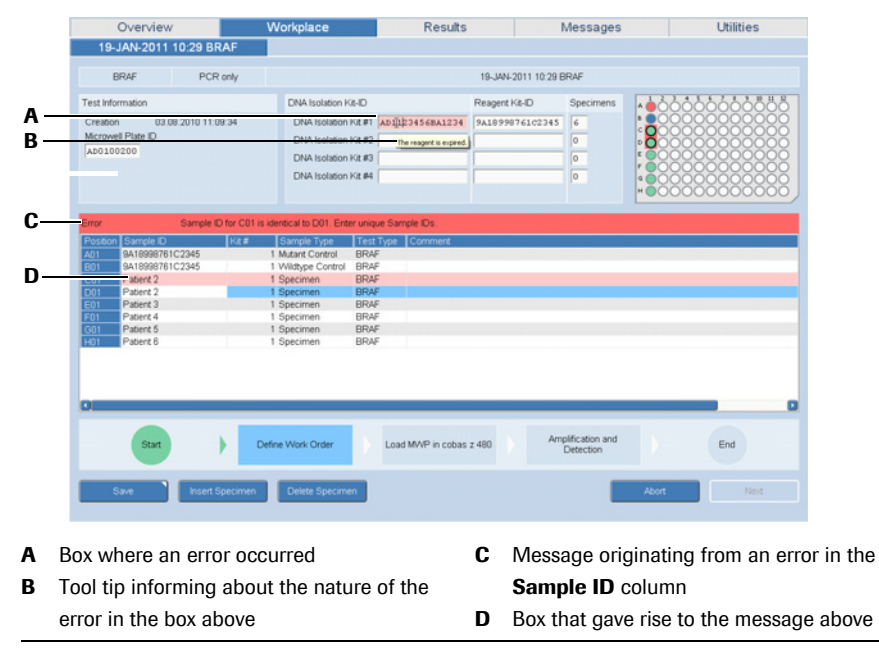

Figure D-4 Errors within the sample editor

The following table shows the messages and tool tips with an explanation or solution:

| Error message                                                    | Solution / Comment                                                                                                    |  |
|------------------------------------------------------------------|----------------------------------------------------------------------------------------------------|--|
| The barcode cannot be read.                                      | Scan the barcode once again.                                                                                                    |  |
|                                                                  | • For information on handling the barcode scanner, see <i>Handheld barcode scanner</i> on page A-34.                                                                 |  |
|                                                                  | If the error persists, type the barcode manually into the<br>box. Contact Roche Service if you suspect that there is a<br>problem with the handheld barcode scanner. |  |
| Barcode is mandatory.                                            | Scan the correct barcode or type it into the box.                                                                                                    |  |
| The reagent kit does not match the selected test.                | Make sure to scan the barcode of the reagent kit (BRAF V600 Mutation Test kit) that belongs to the test you are about to run.                                        |  |
| At least one sample is required if a reagent barcode is entered. | Enter the correct number of specimens into the <b>Specimens</b> box.                                                                                                 |  |
| The DNA isolation kit does not match the selected test.          | Make sure to choose the DNA sample preparation kit that belongs to the test you are about to run.                                                                    |  |
| All reagents must be from the same lot.                          | If you use more than one reagent kit (BRAF V600<br>Mutation Test kit), make sure that the reagent kits all<br>belong to the same lot.                                |  |

List of messages and tool tips within the sample editor

| Error message                                                                   | Solution / Comment                                                                                                    |  |
|---------------------------------------------------------------------------------|----------------------------------------------------------------------------------------------------|--|
| The reagent type is incorrect.                                                  | Make sure to enter the barcode of the correct DNA<br>sample preparation kit into the <b>DNA Isolation Kit-ID</b><br>box. Enter the barcode of the correct reagent kit (BRAF<br>V600 Mutation Test kit) into the correct<br><b>Reagent Kit-ID</b> box. |  |
| Sample ID for <i>xy</i> is identical to <i>xz</i> .<br>Enter unique Sample IDs. | You have entered a sample ID twice or more times into<br>the <b>Sample ID</b> column. Make sure to enter the correct<br>barcode for each sample.                                                                                                    |  |
| The MWP was previously used and cannot be used again.                           | The microwell plate was used in a previous run. Make sure to use a new microwell plate.                                                                                                    |  |
| Sample ID of <i>xy</i> exceeds 20 character maximum.                            | Make sure that the sample ID entered into the <b>Sample ID</b> column does not have more than 20 characters.                                                                                                    |  |
| Sample ID of <i>xy</i> must be at least two characters.                         | Make sure that the sample ID entered into the <b>Sample ID</b> column has at least two characters.                                                                                                    |  |
| No specimens were defined.                                                      | The <b>Sample ID</b> column must contain at least one sample ID. Enter the correct sample IDs.                                                                                                    |  |
| The reagent is expired.                                                         | Make sure to use only reagents that are not expired.                                                                                                    |  |
| Table D-5         Messages and tool tips in the sample editor                   |                                                                                                    |  |

# List of error messages

The source of a message is indicated in the message code as outlined in the following table.

| Message code       | Message source                                       | Example   |
|--------------------|------------------------------------------------------|-----------|
| 2.5. <b>10</b> .xx | Messages created by the <b>cobas</b> 4800 system.    | 2.5.10.22 |
| 2.5. <b>20</b> .xx | Messages created by the <b>cobas z</b> 480 analyzer. | 2.5.20.13 |
| 2.5. <b>30</b> .xx | Messages created by the calculation module.          | 2.5.30.19 |
| Table D-6          | Message source                                       |           |

The following table lists the user-relevant messages displayed in the **cobas** 4800 software.

<u>`</u>0́-

• If there is no user action stated in the message table, call Roche Service.

<u>2</u>-

Placeholders in the message table are printed in italics (e.g. xy).

| ID        | Severity | Message                                                                               | Solution / Comment                                                                                                    |
|-----------|----------|---------------------------------------------------------------------------------------|----------------------------------------------------------------------------------------------------|
| 2.5.10.10 | Warning  | Suboptimal monitor resolution detected.<br>Optimal monitor resolution is 1280 x 1024. | Change the monitor resolution to 1280 x 1024.                                                                          |
| 2.5.10.12 | Warning  | Run could not be recovered.                                                           | Check the flags in the <b>Results</b> work area for<br>more information. If unclear, contact Roche<br>Service.         |
| 2.5.10.13 | Warning  | Run was successfully recovered.                                                       | The run was successfully recovered and samples are flagged.                                                            |
| 2.5.10.17 | Warning  | Purge and archive aborted due to insufficient hard disk space.                        | Clean up hard disc D:\ manually by deleting<br>files that are no longer needed. If unclear,<br>contact Roche Service.  |
| 2.5.10.18 | Warning  | Purge and archive could not be completed.                                             | Contact Roche Service.                                                                                                 |
| 2.5.10.19 | Warning  | Purge and archive could not create directory.                                         | Define the Purge and Archive directory in the <b>Configuration</b> area. If the error persists, contact Roche Service. |
| 2.5.10.21 | Warning  | On <i>HardDisk</i> is $x \text{ kB}$ of $y \text{ kB}$ free ( $z\%$ full).            | Archive and delete old data.                                                                                           |
| 2.5.10.22 | Error    | On <i>HardDisk</i> is $x \text{ kB}$ of $y \text{ kB}$ free ( $z\%$ full).            | Archive and delete old data.                                                                                           |
| 2.5.10.23 | Warning  | No analysis package installed.                                                        | Contact Roche Service.                                                                                                 |
| 2.5.10.26 | Error    | Not enough free space on hard disk or database available to start a new run.          | Clean up hard disc D:\ manually by deleting<br>files that are no longer needed. If unclear,<br>contact Roche Service.  |
| 2.5.20.30 | Error    | Current optical filters are not supported on instrument <i>xy</i> .                   | Contact Roche Service.                                                                                                 |
| 2.5.20.31 | Error    | Wrong instrument block: <i>xy</i> .                                                   | Contact Roche Service.                                                                                                 |
| 2.5.20.32 | Error    | Instrument error has occurred.                                                        | Restart the analyzer. If the problem persists, contact Roche Service.                                                  |
| 2.5.20.33 | Error    | The instrument software version <i>xy</i> is not supported.                           | Contact Roche Service.                                                                                                 |
|           |          |                                                                                       |                                                                                                    |

 Table D-7
 Error messages

#### cobas<sup>®</sup> 4800 system

BRAF V600 Mutation Test

9 Troubleshooting and error messages

List of error messages

| ID        | Severity | Message                                                                                           | Solution / Comment                                                                                                    |
|-----------|----------|---------------------------------------------------------------------------------------------------|----------------------------------------------------------------------------------------------------|
| 2.5.20.34 | Warning  | Connection to the following instrument has been lost: <i>xy</i> .                                 | The analyzer is not switched on, not connected, or defective.                                                                           |
|           |          |                                                                                                   | Check connections between analyzer and control unit or switch on the analyzer. Then choose <b>Refresh</b> .                             |
| 2.5.20.35 | Error    | Instrument error has occurred.                                                                    | Instrument error. The run was aborted.<br>Restart the analyzer. If the error persists,<br>contact Roche Service.                        |
| 2.5.30.40 | Warning  | Incorrect microwell plate loaded in instrument: <i>xy</i> . Expected microwell plate: <i>yz</i> . | The barcode of the loaded microwell plate<br>does not match. Exchange the microwell plate<br>for the one stated in the work order file. |
| 2.5.30.41 | Warning  | MWP was used in a previous run. Please exchange MWP.                                              | Microwell plate was used in a previous run.<br>Exchange the microwell plate for an unused<br>one.                                       |
| 2.5.30.42 | Error    | Microwell plate barcode could not be read.                                                        | Contact Roche Service.                                                                                                    |
| 2.5.30.43 | Error    | Algorithm definition file cannot be loaded.                                                       | Problem with algorithm definition file.<br>Contact Roche Service.                                                                       |
| 2.5.30.44 | Error    | Algorithm definition file does not exist.                                                         | Contact Roche Service.                                                                                                    |
| 2.5.30.45 | Warning  | Wrong algorithm version.                                                                          | The version of the algorithm file does not match the required version.                                                                  |
|           |          |                                                                                                   | Contact Roche Service.                                                                                                    |
| 2.5.30.46 | Error    | Run template data file is corrupted.                                                              | Contact Roche Service.                                                                                                    |
| 2.5.30.47 | Error    | Calculation parameter file cannot be loaded.                                                      | Contact Roche Service.                                                                                                    |
| 2.5.30.48 | Error    | An unknown error occurred. The run was aborted.                                                   | Restart the software. If the error persists, contact Roche Service.                                                                     |
| 2.5.30.49 | Error    | Calculation parameter file does not exist.                                                        | Contact Roche Service.                                                                                                    |
|           |          |                                                                                                   |                                                                                                    |

 Table D-7
 Error messages (continued)

List of error messages

BRAF V600 Mutation Test

# **Result flags**

In this chapter the result flags are explained.

| In this chapter      | Chapter <b>10</b> |
|----------------------|-------------------|
| About result flags   | D-18              |
| List of result flags |                   |

# About result flags

Flags are automatically generated with results if during processing certain technical checks were not passed, the result exceeds or does not reach predefined limits, or if technical or mechanical problems occurred during a run.

Results that do not have flags associated with them can be considered valid. However, not all results that have flags associated with them are incorrect. Some flags are warnings rather than error messages and do not necessarily invalidate the result(s).

The flags may originate from either the **cobas z** 480 analyzer, the **cobas** 4800 software, or the result interpretation.

#### ► To display result flag information

- 1 Choose Results.
- 2 Select a result that has a flag entry in the Flags column.
- **3** Choose **Details**.

The details area is displayed. All flags that were generated for this result are displayed.

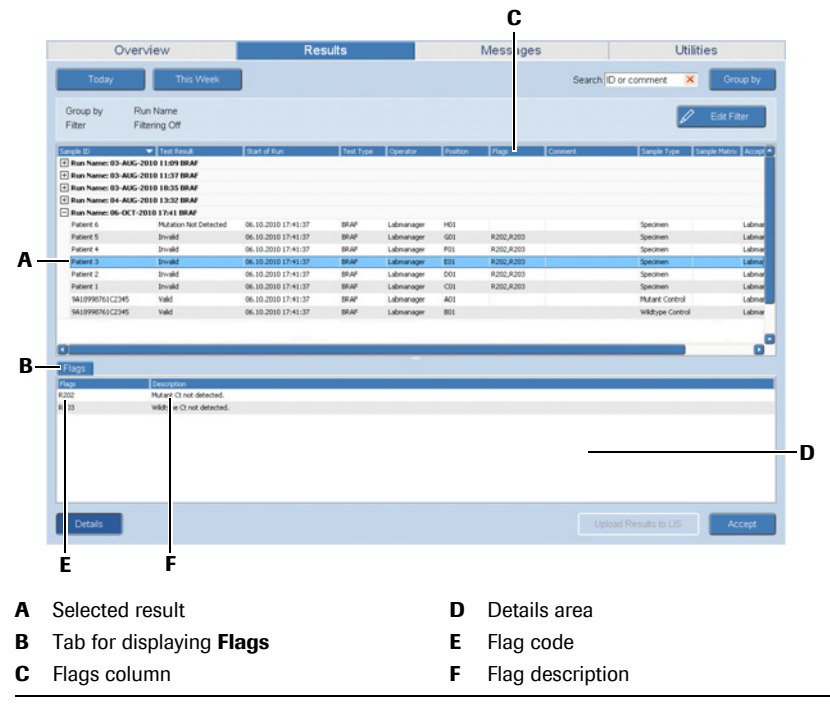

Figure D-5 How to display flag information

Each flag is identified by its flag code, and information on the nature of the reason for each flag is displayed.

# List of result flags

| Flag code<br>starts with | Flag source                 | Example |
|--------------------------|-----------------------------|---------|
| М                        | Multiple or other reasons   | M6      |
| R                        | Result interpretation       | R200    |
| Z                        | <b>cobas z</b> 480 analyzer | Z1      |
| Table D-8                | Flag source                 |         |

The source of a flag is indicated in the flag code as outlined in the following table.

The following table lists all result flags of the **cobas** 4800 system that are user relevant.

| Flag code | Severity    | Description                                                                                              | Recommended action                                                                                                  |
|-----------|-------------|----------------------------------------------------------------------------------------------------|----------------------------------------------------------------------------------------------------|
| M1        | Error       | Software error. Additional information can be found in the alarm messages and the trace log files.       | Check the alarm messages in the <b>Messages</b> area<br>for more information. If unclear, contact Roche<br>Service. |
| M2        | Error       | Aborted by the user.                                                                                     |                                                                                                    |
| M3        | Information | Privileged user performed a run without checks.<br>The results cannot be used for patient diagnostics.   | None. Flag is for information only.                                                                                 |
| M4        | Information | Privileged user performed a run. The results cannot be used for patient diagnostics.                     | None. Flag is for information only.                                                                                 |
| M6        | Warning     | The run was recovered. Run results were retrieved<br>by data recovery process. Use results with caution. | None. Flag is for information only.                                                                                 |
| M7        | Information | The run was imported by a privileged user without checks.                                                | None. Flag is for information only.                                                                                 |
| M8        | Information | Privileged user performed a recalculation of the results.                                                | None. Flag is for information only.                                                                                 |
| R200      | Error       | Mutant control invalid.                                                                                  | Repeat the run. Refer to the test-specific package insert.                                                          |
| R201      | Error       | Wild type control invalid.                                                                               | Repeat the run. Refer to the test-specific package insert.                                                          |
| R202      | Error       | Mutant Ct not detected.                                                                                  | Repeat the specimen. Refer to the test-specific package insert.                                                     |
| R203      | Error       | Wild type Ct not detected.                                                                               | Repeat the specimen. Refer to the test-specific package insert.                                                     |
| R204      | Error       | Mutant Ct out of range.                                                                                  | Repeat the specimen. Refer to the test-specific package insert.                                                     |
| R205      | Error       | Wild type Ct out of range.                                                                               | Repeat the specimen. Refer to the test-specific package insert.                                                     |
| Z1        | Error       | Hardware or software error from the instrument.<br>The run was aborted.                                  | Contact Roche Service.                                                                                              |

Table D-9 List of flags

This is the last page of Part D.

#### 10 Result flags

List of result flags

BRAF V600 Mutation Test

# **Glossary E**

*Glossary* ..... *E*-3

# Glossary

# A

**AD plate** Abbreviation for amplification and detection plate; synonymous with microwell plate.

**Amplification** The process of producing many DNA copies from one original DNA or RNA target region. PCR is a nucleic acid amplification technique.

**Anneal** The biochemical process of hybridizing or binding two segments of complementary nucleic acid.

# С

**Controls** Reagent formulated to produce known results that are processed like samples. The **cobas** 4800 software monitors control results. Each run requires a wildtype and a mutant control.

**Control unit** A personal computer that runs the Microsoft Windows XP Professional operating system and the **cobas** 4800 software.

#### D

**Denaturation** The process of separating double stranded DNA into single strands by breaking the hydrogen bonds.

**Detection** Obtaining measurements to determine whether a sample is reactive for the target analyte. Fluorescence measurements are made at selected temperatures and times during the amplification process. When the run is complete data are analyzed to determine the presence of the amplified products from the target and internal control nucleic acid sequences.

**DNA** Deoxyribonucleic Acid (DNA) is the genetic material that is passed from parent to progeny and propagates the characteristics of the species in the form of genes it contains and the proteins for which it codes. DNA contains the following four nucleotides: dATP, dCTP, dTTP, and dGTP.

## Μ

**Microwell plate** Plate used for amplification and detection. The 96-well plate is barcoded and has to be sealed with a special sealing film before inserting into the **cobas z** 480 analyzer. On the packaging label, the microwell plate is specified as AD plate.

**MWP** Abbreviation for microwell plate.

#### **Roche Diagnostics**

# Р

**PCR** Polymerase Chain Reaction. The in vitro process used to amplify short specific target nucleic acid sequences. PCR is performed by cycling the temperature of the amplification mixture according to a set profile. The profile generally consists of denaturation and annealing.

# Τ

**Target** The DNA or RNA target region that is detected and amplified during PCR.

This is the last page of Part E.

11

# Index **F**

*Index* ..... *F*-3

# Index

## A

abbreviations, 9 accepting final results, B–20, B–26 alarms – confirming, D–9 – tab, D–7 – viewing, D–9 amplification and detection run, starting, B–19 applying a result filter, B–31 approvals, 2 archiving – parameters, B–40 – settings, B–39 – tab, B–39 audit trail, A–29 autofilter, A–25

#### В

barcode scanner, handheld, A–34 basic software elements, A–19 biohazardous materials, A–7 buttons – concepts, A–21 – global action, A–21

#### С

CFR, A-29 changing - passwords, B-41 - result filters, B-30 - user accounts, B-44 cobas 4800, starting software, B-13 colors in user interface, A-20 column header context menus, A-23 columns, displaying and hiding, A-23 contact addresses, 3 context menus, A-23 control unit. A-33 conventions used in manual, 8 copyrights, 2 creating - problem report, D-10 - result filters, B-29

#### D

data security, A-10 database, A-28 defining - user accounts, B-43

#### **Roche Diagnostics**

definitions, see settings deleting – result filters, B–30 – user accounts, B–44 disabling – result filtering, B–31 displaying – columns, A–23 – flags, D–18 – results, B–24 disposing – analyzer, A–11 – waste, A–7

#### Ε

editing, see changing edition notice, 2 error messages, D-14 – list, D-14 explosion, safety, A-8 exporting – results, B-28 – results as a file, B-28 – support data, B-47

#### F

filtering and sorting results, B–25 filtering information – advanced features, A–25 – autofilter, A–25 – drop-down list, A–24 fire, safety, A–8 flags – displaying, D–18 – list, D–19

#### G

global action buttons, A-21

#### Η

hardware, A–33 hiding columns, A–23

#### I

installation, A-6 intended use, 2 interpreting flags, D-19

#### L

lists - advanced filtering, A-25 - filtering, A-24, A-25 - organizing, A-22 - sorting, A-22 - use, A-22 loading - prepared microwell plate, B-19

#### Μ

maintenance, C-6 managing - passwords, B-41 - user accounts, B-42 messages, D-7 - work area, D-7 microwell plates - loading on z 480, B-19 - sealing, B-18

#### 0

operator qualifications, A–6 Operator's Manual – version, 2

#### Ρ

passwords - changing, B-41 - managing, B-41 - rules, B-46 PCR Only run - workflow short guide, B-5 pipetting - specimens into microwell plate, B-17 precautions, A-6 preparing – a run, B–12 - microwell plate, B-16 printing - work order file, B-17 problem reports, D-10 protective equipment, A-6

#### Q

qualifications, A-6

#### R

Remote support, D–11 reporting, B–37

**Roche Diagnostics** 

- for problems, D-10 result filter - creating a new result filter, B-29 result flags, see flags results - accepting, B-20, B-26 - accuracy, A-6 - grouping, B-24 - reviewing, B-20 - searching, B-25 -viewing, B-24 retrieving - problem report, D-10 reviewing - alarms, D-9 - final results, B-20 - results, B-24 revision history, 2 rules - for passwords, B-46 - for user accounts, B-45

#### S

reports

safety - biohazards, A-7 - carryover, A-9 - data security, A-10 - disposal of analyzer, A-11 - explosion, A-8 - fire, A-8 - incorrect results, A-9 - power failure, A-6 - precautions, A-6 - result accuracy, A-6 - samples, A-9 – use, A–6 -waste, A-7 safety classification, A-5 sample editor, B-21 samples - safety, A-9 sealing film applicator, B-18 sealing microwell plates, B-18 searching results, B-25 settings, for archiving, B-39 software version, 2 sorting list entries, A-22 starting – a new run, B–15 - amplification and detection run, B-19 - cobas 4800 software, B-13 startup procedures, B-12 support data, B-47

#### cobas<sup>®</sup> 4800 system

BRAF V600 Mutation Test

switching on - z 480, B-12 symbols, 8 system - overview cobas 4800 V2.0, A-15 - settings cobas 4800, B-35

#### Т

tabs - Alarms, D-7 - Audit trail, A-29 - Configuration, B-35 - Export support data, B-47 – in user interface, A–20 - Messages, D-8 - Results, B-23 -Users, B-42 -Workplace, A-20 tests - disabling, B-38 - enabling, B-38 third-party software, A-6 tool tips and messages in sample editor, list of, D-12 trademarks, 2

#### U

unloading – z 480, B–22 unlocking user accounts, B-44 use of manual, 7 user accounts - changing, B-44 - defining, B-43 - deleting, B-44 - management, B-42 - rules, B-45 - unlocking, B-44 user interface - colors, A-20 -lists, A-22 - tabs, A-20 user management, B-41

#### W

waste – safety, A–7 wizards, A–27 workflow short guide, B–6

#### Ζ

z 480

- loading microwell plate, B-19

- switching on, B-12

– unloading, B–22

#### This is the last page of Part F.

#### cobas<sup>®</sup> 4800 system

BRAF V600 Mutation Test

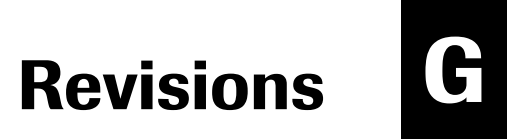

# **Revisions**

This chapter contains the new contact addresses and the changed copyright information.

#### **Contact addresses**

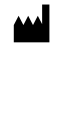

Roche Molecular Systems, Inc. 1080 US Highway 202 South Branchburg, NJ 08876 USA Made in Switzerland

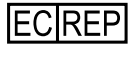

Roche Diagnostics GmbH Sandhofer Strasse 116 68305 Mannheim Germany

#### Copyright

2012, Roche Diagnostics International Ltd. All rights reserved.